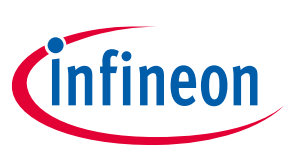

# CYW920819M2EVB-01 evaluation kit user guide

## About this document

#### Scope and purpose

CYW20819M2EVB-01 is an evaluation kit for the AIROC<sup>™</sup> CYW20819 Bluetooth<sup>®</sup> & Bluetooth<sup>®</sup> LE SoC, designed to support several medical, security, and industrial applications. The system features an Arm<sup>®</sup> Cortex<sup>®</sup> - M4 core with programmable and reconfigurable analog and digital blocks.

It is a combination of a microcontroller with the following:

- Auxiliary ADC with up to 28 analog channels
- Digital peripherals such as PWMs
- Bluetooth<sup>®</sup> stack, peripheral drivers, security functions built into ROM allowing application to efficiently use on-chip flash
- 5-dBM Tx output power (LE), 11.5-dBM Tx output power (BR), 2.5-dBM Tx output power (EDR)
- Serial communication interfaces such as I<sup>2</sup>C, UART, PCM, and Quad-SPI
- Over-the-air (OTA) firmware updates

#### **Intended audience**

This document is intended for anyone using the CYW20819M2EVB-01 evaluation board.

#### **Document conventions**

| Convention                                                                                                    | Explanation                                                           |  |  |
|----------------------------------------------------------------------------------------------------|-----------------------------------------------------------------------|--|--|
| BoldEmphasizes heading levels, column headings, table and figure cap<br>names, windows, dialog boxes, menus and sub-menus                        |                                                                       |  |  |
| Italics                                                                                                    | Denotes variable(s) and reference(s)                                  |  |  |
| Courier NewDenotes APIs, functions, interrupt handlers, events, data types, enfile/folder names, directories, command line inputs, code snippets |                                                                       |  |  |
| >                                                                                                    | Indicates that a cascading sub-menu opens when you select a menu item |  |  |

#### Table 1 Conventions

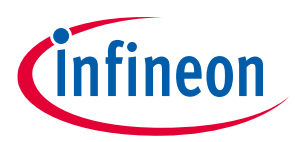

#### About this document

#### Abbreviations and definitions

| Table 2      | able 2 Abbreviations                                       |  |  |  |  |
|--------------|------------------------------------------------------------|--|--|--|--|
| Abbreviation | Definition                                                 |  |  |  |  |
| API          | Application Programming Interface                          |  |  |  |  |
| BR           | Basic Rate                                                 |  |  |  |  |
| BT / BLE     | Bluetooth <sup>®</sup> / Bluetooth <sup>®</sup> Low Energy |  |  |  |  |
| EEPROM       | Electrically Erasable Programmable Read-Only Memory        |  |  |  |  |
| EM           | Electro-magnetic                                           |  |  |  |  |
| EVB          | Evaluation Board                                           |  |  |  |  |
| GPIO         | General Purpose Input Output                               |  |  |  |  |
| HCI          | Host Controller Interface                                  |  |  |  |  |
| I2C          | Inter-Integrated Circuit                                   |  |  |  |  |
| IDE          | Integrated Development Environment                         |  |  |  |  |
| JTAG         | Joint Test Action Group                                    |  |  |  |  |
| LE           | Low Energy                                                 |  |  |  |  |
| LED          | Light Emitting Diode                                       |  |  |  |  |
| LHL          | Lean High Land                                             |  |  |  |  |
| LPO          | Low Power Oscillator                                       |  |  |  |  |
| MEMS         | Micro Electro-Mechanical System                            |  |  |  |  |
| NTC          | Negative Temperature Coefficient                           |  |  |  |  |
| РСВ          | Printed Circuit Board                                      |  |  |  |  |
| PUART        | Peripheral UART                                            |  |  |  |  |
| RF           | Radio Frequency                                            |  |  |  |  |
| SDK          | Software Development Kit                                   |  |  |  |  |
| SIG          | Special Interest Group                                     |  |  |  |  |
| SoC          | System-On-Chip                                             |  |  |  |  |
| SPI          | Serial Peripheral Interface                                |  |  |  |  |
| SWD          | Serial Wire Debug                                          |  |  |  |  |
| UART         | Universal Asynchronous Receiver/Transmitter                |  |  |  |  |
| USB          | Universal Serial Bus                                       |  |  |  |  |
| WICED        | Wireless Internet Connectivity for Embedded Devices        |  |  |  |  |
| XTAL         | Crystal Oscillator                                         |  |  |  |  |

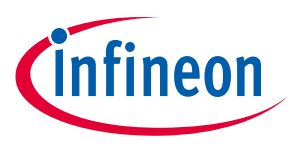

### About this document

#### **Reference documents**

This user manual should be read in conjunction with the following documents available at **CYW20819 Product page**:

#### Table 3 Reference documents

| Application notes                                               |                                                                                                    |  |
|-----------------------------------------------------------------|----------------------------------------------------------------------------------------------------|--|
| AN225684 - Getting started with CYW208XX                        | Describes CYW208XX Bluetooth <sup>®</sup> SoC and how to build<br>your first Bluetooth <sup>®</sup> LE application using the device<br>with ModusToolbox <sup>™</sup> . |  |
| Code examples                                                   |                                                                                                    |  |
| Visit the Infineon GitHub repository for a comprehe             | nsive collection of code examples using ModusToolbox™.                                                                                                    |  |
| Device documentation                                            |                                                                                                    |  |
| CYW20819 device datasheet CYW20819 feature and peripheral guide |                                                                                                    |  |
| Tool documentation                                              |                                                                                                    |  |
| ModusToolbox™                                                   | The Infineon IDE for IoT designers                                                                                                    |  |

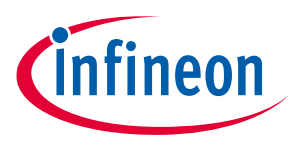

### **Table of contents**

## **Table of contents**

| Abou                   | About this document                                        |    |  |  |  |
|------------------------|------------------------------------------------------------|----|--|--|--|
| Table of contents    4 |                                                            |    |  |  |  |
| Safet                  | Safety information                                         |    |  |  |  |
| 1                      | Introduction                                               |    |  |  |  |
| 1.1                    | CYW920819M2EVB-01 kit contents                             | 6  |  |  |  |
| 1.2                    | CYW920819M2EVB-01 evaluation board details                 | 7  |  |  |  |
| 1.3                    | ModusToolbox™                                              | 8  |  |  |  |
| 1.3.1                  | ModusToolbox™ code examples                                | 9  |  |  |  |
| 1.3.2                  | Related code examples                                      |    |  |  |  |
| 1.3.3                  | ModusToolbox™ help                                         |    |  |  |  |
| 1.4                    | Getting started                                            |    |  |  |  |
| 1.5                    | IoT resources and technical support                        |    |  |  |  |
| 2                      | Kit operation                                              | 11 |  |  |  |
| 2.1                    | Theory of operation                                        |    |  |  |  |
| 2.2                    | Jumpers                                                    |    |  |  |  |
| 2.3                    | Buttons and switches                                       |    |  |  |  |
| 2.4                    | Arduino-compatible headers                                 |    |  |  |  |
| 2.5                    | Other headers                                              |    |  |  |  |
| 2.6                    | USB serial interface chip                                  | 21 |  |  |  |
| 2.7                    | Kit power supply                                           |    |  |  |  |
| 2.8                    | Test points                                                |    |  |  |  |
| 2.9                    | Current measurement                                        | 21 |  |  |  |
| 2.10                   | SWD debugging                                              |    |  |  |  |
| 2.11                   | Pin configuration                                          | 22 |  |  |  |
| 3                      | Hardware                                                   | 23 |  |  |  |
| 3.1                    | Carrier module                                             | 23 |  |  |  |
| 3.1.1                  | CYW20819                                                   | 23 |  |  |  |
| 3.1.2                  | Antenna                                                    | 23 |  |  |  |
| 3.1.3                  | Crystal                                                    | 23 |  |  |  |
| 3.2                    | Baseboard                                                  | 23 |  |  |  |
| 3.3                    | Serial communication between CYW20819 and PSoC™ 5 KitProg3 | 24 |  |  |  |
| 3.4                    | Power                                                      | 24 |  |  |  |
| 3.5                    | Device reset                                               | 27 |  |  |  |
| 3.6                    | Thermistor                                                 |    |  |  |  |
| 3.7                    | External serial flash                                      |    |  |  |  |
| 3.8                    | Ambient light sensor                                       |    |  |  |  |
| 3.9                    | LEDs                                                       |    |  |  |  |
| 3.10                   | Push buttons                                               |    |  |  |  |
| 4                      | CYW20819 device I/O mapping                                | 31 |  |  |  |
| Revis                  | ion history                                                | 34 |  |  |  |

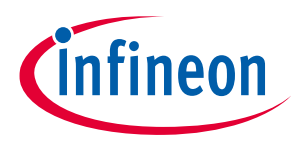

### Safety information

## Safety information

The CYW920819M2EVB-01 evaluation kit is intended for use as a development platform for hardware or software in a laboratory environment. The board is an open-system design, which does not include a shielded enclosure. Due to this reason, the board may cause interference to other electrical or electronic devices in close proximity. In a domestic environment, this product may cause radio interference. In such cases, take adequate preventive measures. Also, do not use this board near any medical equipment or RF devices.

Attaching additional wiring to this product or modifying the product operation from the factory default may affect its performance and cause interference with other apparatus in the immediate vicinity. If such interference is detected, suitable mitigating measures must be taken.

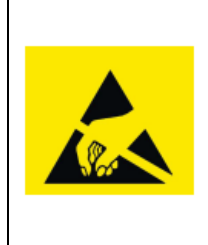

CYW920819M2EVB-01 evaluation board contains electrostatic discharge (ESD)-sensitive devices. Electrostatic charges readily accumulate on the human body and any equipment and can discharge without detection. Permanent damage may occur on devices subjected to high-energy discharges. Proper ESD precautions are recommended to avoid performance degradation or loss of functionality. Store unused CYW920819M2EVB-01 in the protective shipping package.

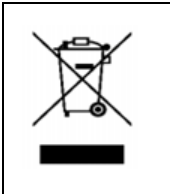

#### End-of-Life/Product Recycling

This kit has an end-of-life cycle of five years from the year of manufacturing mentioned on the back of the box. Contact your nearest recycler for discarding the kit.

### **General safety instructions**

#### **ESD** protection

ESD can damage boards and associated components. Infineon recommends that you perform procedures only at an ESD workstation. If an ESD workstation is not available, use appropriate ESD protection by wearing an antistatic wrist strap attached to the chassis ground (any unpainted metal surface) on the board when handling parts.

#### **Handling boards**

CYW920819M2EVB-01 evaluation boards are sensitive to ESD. Hold the board only by its edges. After removing the board from its box, place it on a grounded, static-free surface. Use a conductive foam pad if available. Do not slide the board over any surface. Any physical action on CYW920819M2EVB-01 such as changing wires, jumper settings, or measuring voltages can cause stress on the CYW920819M2EVB-01 printed circuit board assembly (PCBA). You must ensure that the PCBA has proper support on the bottom side to avoid stress on the PCBA when the EVB is in operation.

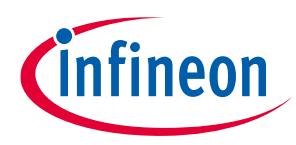

## 1 Introduction

Thank you for your interest in the CYW920819M2EVB-01 evaluation kit. CYW920819M2EVB-01 enables customers to evaluate and develop single-chip Bluetooth<sup>®</sup> and Bluetooth<sup>®</sup> Low Energy (LE) applications using CYW20819, dual-mode Bluetooth 5.2 (Bluetooth<sup>®</sup> LE and BR/EDR) wireless MCU.

CYW920819M2EVB-01 can be used with ModusToolbox<sup>™</sup> software to develop and debug your CYW20819 project. The evaluation board (EVB) offers footprint-compatibility with Arduino shields. The development environment is compatible with Windows, macOS, and Linux operating systems. In addition, the kit features an onboard programmer/debugger (KitProg3). The EVB supports 1.8 V, 3.0 V, and coin-cell operation.

Note: This document applies to ModusToolbox<sup>™</sup> software 2.4 (or later).

The EVB is available through the Infineon Online Store or through our distributors.

## 1.1 CYW920819M2EVB-01 kit contents

The EVB includes the following:

- CYW920819M2EVB-01 evaluation board
- USB 2.0 Type-A to micro-B cable
- Quick start guide

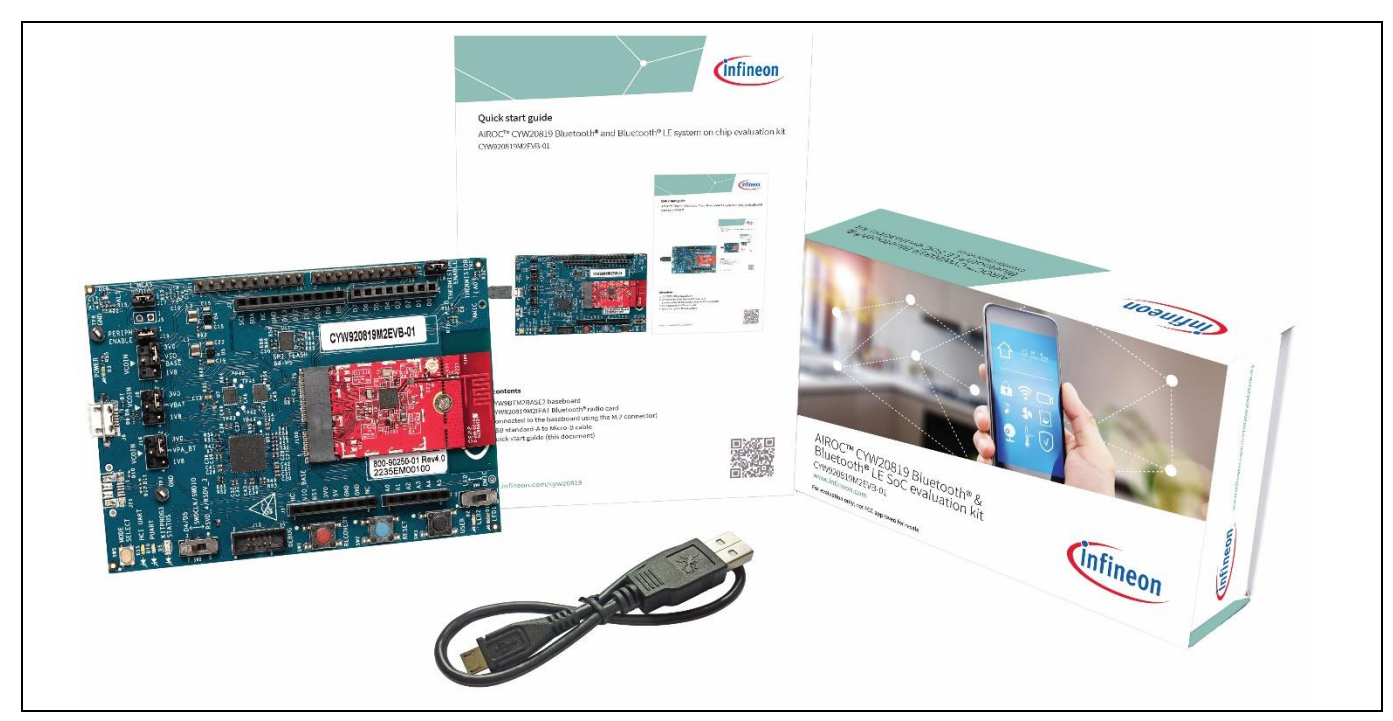

Figure 1 CYW920819M2EVB-01 kit contents

Inspect the kit contents. If you find any part missing, contact your nearest Infineon sales office for assistance: **www.infineon.com/support**.

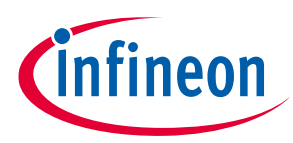

## 1.2 CYW920819M2EVB-01 evaluation board details

**Figure 2** shows CYW920819M2EVB-01 evaluation board with the following features:

- 1. CYW20819 carrier module with onboard antenna
- 2. Expansion headers compatible with Arduino shields
- 3. Support for 1.8 V, 3.0 V, and coin-cell operation of the CYW20819M2EVB-01 device
- 4. Recovery button (Red), Reset button (Blue), and User button (Black)
- 5. Onboard micro-USB connector (J6) for programming and debug purposes

The USB micro-B connector (J6) supports UART connections and provides +5 V power to the board. See **Jumpers** and **Buttons and switches** for complete information on DIP switches and jumper settings.

Do the following before connecting the board and verifying the driver installation:

- 1. Verify that all the jumpers are in the default configuration as shown in **Table 4** to **Table 9**, so that Peripheral UART is selected and can display embedded application trace messages. Figure 2 shows the default jumper locations.
- 2. Connect the USB connector (J6) of the evaluation board to the development PC with the provided USB cable. The USB UART driver should load automatically. If the evaluation board is not detected as a USB device, reinstall the USB UART driver in ModusToolbox<sup>™</sup> installation directory.

For Windows and macOS: <install>\tools\_2.4\driver\_media\dpinst.

For Linux: <install>\tools\_2.4\driver\_media\install\_driver\dpinst.

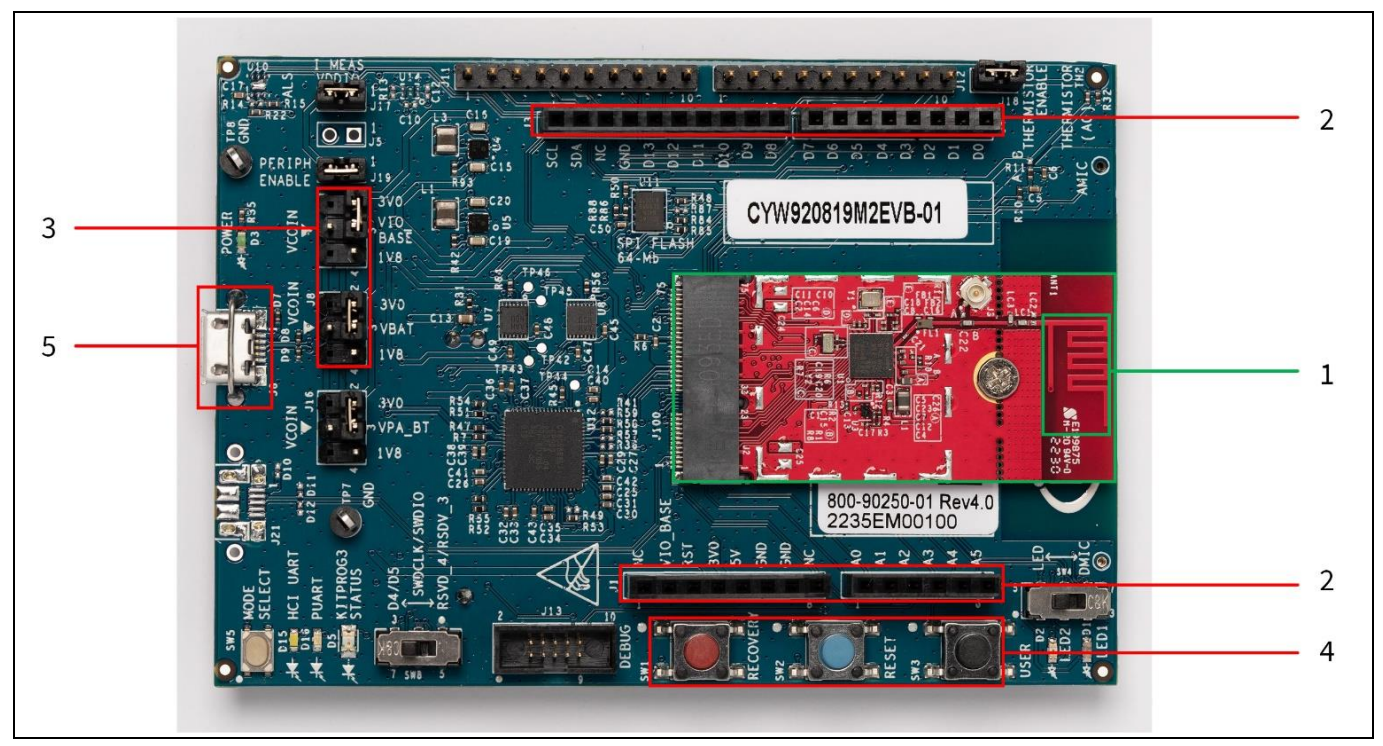

Figure 2

CYW920819M2EVB-01 evaluation board

Figure 3 highlights the LEDs provided on CYW920819M2EVB-01:

- D3 (Green) indicates that VDD3P0 (3.0 V) power is ON
- D15 (White) indicates HCI UART activity
- D16 (Purple) indicates peripheral UART activity
- D5 (Yellow) indicates KitProg3 status
- D1 (Yellow) and D2 (Red) are generic user LEDs controlled by GPIOs. A label on the back of the kit provides the pin mapping.

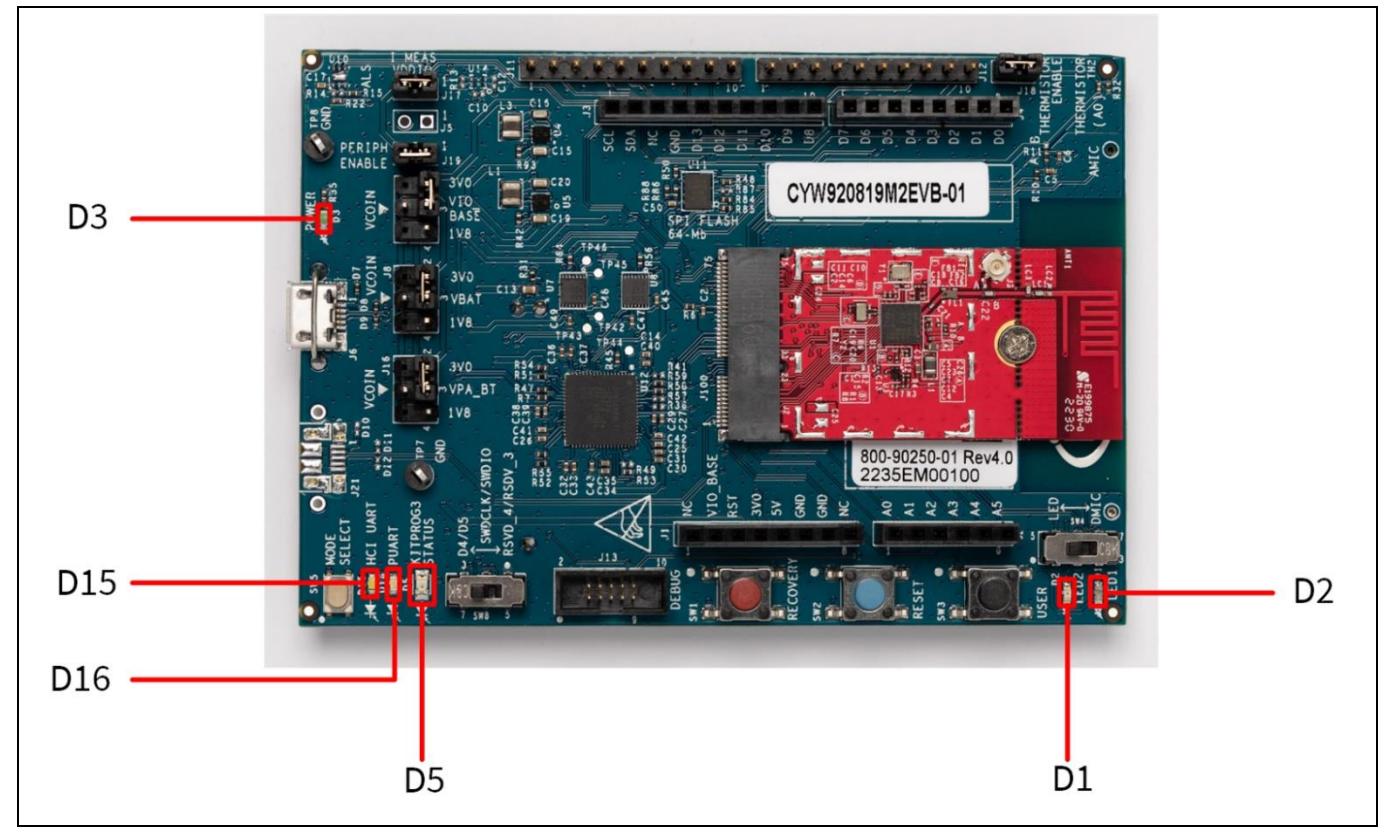

Figure 3 CYW920819M2EVB-01 evaluation board LEDs

## 1.3 ModusToolbox<sup>™</sup>

ModusToolbox<sup>™</sup> is a free software development ecosystem that includes the Eclipse IDE for ModusToolbox<sup>™</sup>, Bluetooth<sup>®</sup> SDK, and the PSoC<sup>™</sup> 6 SDK to develop applications for Infineon IoT products. Eclipse IDE for ModusToolbox<sup>™</sup> is a multi-platform, integrated development environment (IDE) used to create new applications, update application code, change middleware settings, and program/debug applications.

Using ModusToolbox<sup>™</sup>, you can enable and configure device resources and middleware libraries, write C source code, and program and debug the device. The IDE provides hooks for launching various tools provided by the SDK, called Bluetooth<sup>®</sup> SDK (BT SDK).

The BT SDK provides the central core of the ModusToolbox<sup>™</sup> software for creating Bluetooth<sup>®</sup> applications. It contains configuration tools, drivers, libraries, middleware, make files, as well as various utilities, and scripts. You may use these tools in any development environment you prefer.

For detailed information on ModusToolbox<sup>™</sup> installation and usage, see the **ModusToolbox<sup>™</sup> user guide**.

itineor

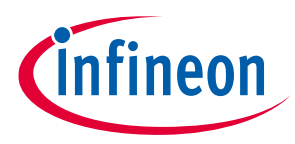

## **1.3.1** ModusToolbox<sup>™</sup> code examples

ModusToolbox<sup>™</sup> includes many code examples. Many of these code examples are compatible with this kit. You can either browse the collection of starter applications during application set up through **File** > **New** > **ModusToolbox<sup>™</sup> Application** or browse the collection of code examples on Infineon' **GitHub** repository. See **Figure 4** and **Figure 5** for details.

| Application(s) Root Path:       C:/Users/RBh/Documents/CE_CYW920820M2EVB-01_MTB_Workspace       Browse         Target IDE:       Eclipse IDE for ModusToolbox <sup>™</sup> Import       Import                | Application(s) Root Path: C:/Users/RBh/Documents/CE_CYW920820M2EVB-01_MTB_Workspace Target IDE: Eclipse IDE for ModusToolbox <sup>™M</sup> Search Search Template Application LE Alert Notification Client LE Alert Notification Service RADME in this link.                                                                                                    | Browse           |
|----------------------------------------------------------------------------------------------------|----------------------------------------------------------------------------------------------------|------------------|
| Target IDE:       Edipse IDE for ModusToolbox <sup>TM</sup> Search       Import       Import       Impor                                     | Target IDE:       Eclipse IDE for ModusToolbox <sup>™</sup> Search       Import Import | the<br>Immediate |
| Search       Import       Import <td>Search</td> <td>the<br/>Immediate</td> | Search                                                                                                    | the<br>Immediate |
| Template Application       New Application Name         LE Alert Notification Client       Alert Service (IAS)-based Find Me Profile (FMP). For more information, see the README in this link.         LE Alert Notification Service       LE Battery Client         LE Battery Client       LE Battery Service         LE Boacon       LE Connection Oriented Channel         V LE Find Me       LE Find Me         LE Heart Rate Client       LE Heart Rate Service         LE Hello Client       V                                                                                                    | Template Application       New Application Name       Alert Service (IAS)-based Find<br>(FMP). For more information,<br>README in this link.         LE Alert Notification Service       LE Alert Notification Service       README in this link.                                                                                                    | Ma Drafila       |
|                                                                                                    | LE Battery Client         LE Battery Service         LE Beacon         LE Connection Oriented Channel         ✓       LE Find Me         LE Heart Rate Client         LE Heart Rate Service         LE Hello Client         LE Hello Server                                                                                                    | ee the           |
|                                                                                                    |                                                                                                    |                  |

Figure 4 Code examples in ModusToolbox™

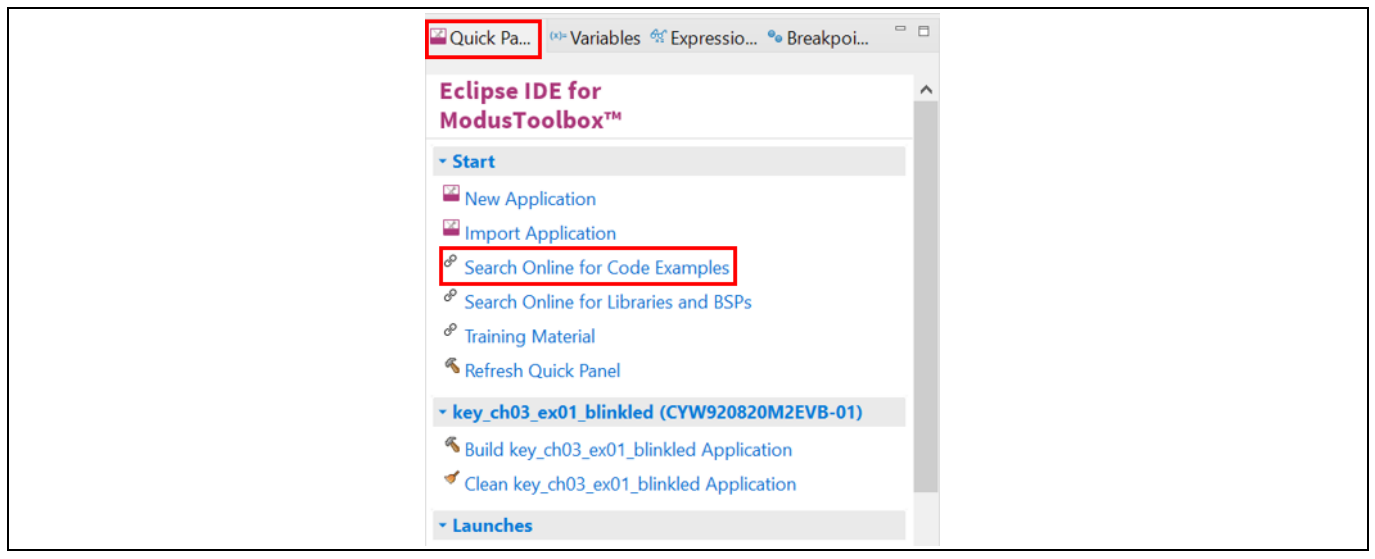

Figure 5 Searching for online code examples in ModusToolbox™

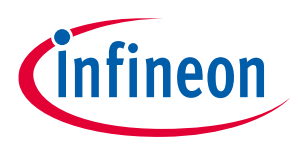

## 1.3.2 Related code examples

You can access the kit code examples from the **GitHub** repository. The CYW920819M2EVB-01 evaluation board is pre-programmed with the Find Me Profile (CE226123 – BLE Find Me with CYW20819) code example out-of-thebox.

This code example is available in ModusToolbox<sup>™</sup> as shown in **Figure 4**. For the most recent version of the code example, check the GitHub repository. You can find the CE226123 code example in *github.com/Infineon/mtb-example-btsdk-ble-findme*.

For more details on the functionality, design and implementation of the code example, see the code example document present in the same folder as that of the code example. To import the most recent version of the GitHub code examples into ModusToolbox<sup>™</sup>, see the ModusToolbox<sup>™</sup> user guide document (**Help** > **ModusToolbox<sup>™</sup> Documentation** > **User guide**).

## 1.3.3 ModusToolbox<sup>™</sup> help

Launch ModusToolbox<sup>™</sup> and navigate to the following items:

- Quick Start Guide: Choose Help > Eclipse IDE for ModusToolbox<sup>™</sup> Documentation > Quick Start Guide. This guide gives you the basics for using ModusToolbox<sup>™</sup>.
- ModusToolbox<sup>™</sup> General Documentation: Choose Help > ModusToolbox<sup>™</sup> General Documentation > ModusToolbox<sup>™</sup> Documentation Index. This page provides link to various ModusToolbox<sup>™</sup> documents.
- ModusToolbox<sup>™</sup> User Guide: Choose Help > Eclipse IDE for ModusToolbox<sup>™</sup> Documentation > User Guide. This is a comprehensive guide for creating, building, and programming ModusToolbox<sup>™</sup> applications.

## **1.4 Getting started**

This user guide will help you find details of the CYW920819M2EVB-01 Evaluation Kit:

- The Kit operation chapter describes the operation of the kit and how to use its various features.
- The Hardware chapter describes the design details of the CYW920819M2EVB-01 hardware blocks.

## **1.5** IoT resources and technical support

Infineon provides a wealth of product documentation at https://www.infineon.com/products/wirelessconnectivity to help you to select the right IoT device for your design. Also, a professional community at community.infineon.com supplies developers the latest software and tools to solve common evaluation and integration problems while interacting directly with both Infineon engineers and experienced peers.

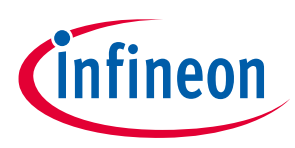

## 2 Kit operation

This section provides detailed instructions to set up the Infineon CYW920819M2EVB-01 evaluation board to use with Infineon ModusToolbox<sup>™</sup> for Bluetooth<sup>®</sup> Classic (aka BR - Basic Rate and EDR – Enhanced Data Rate) and Low Energy (LE) applications.

This chapter introduces you to CYW920819M2EVB-01 and the features that will be used as part of the kit operation. This chapter also discusses features such as the Bluetooth<sup>®</sup> connectivity and programming/debugging as well as the USB-UART bridge device that can be used to communicate with the CYW20819-A1 device on this EVB.

## 2.1 Theory of operation

CYW920819M2EVB-01 is built around the CYW20819 device. **Figure 6** shows the block diagram of the CYW20819-A1 device. See the device **datasheet** for details on device features.

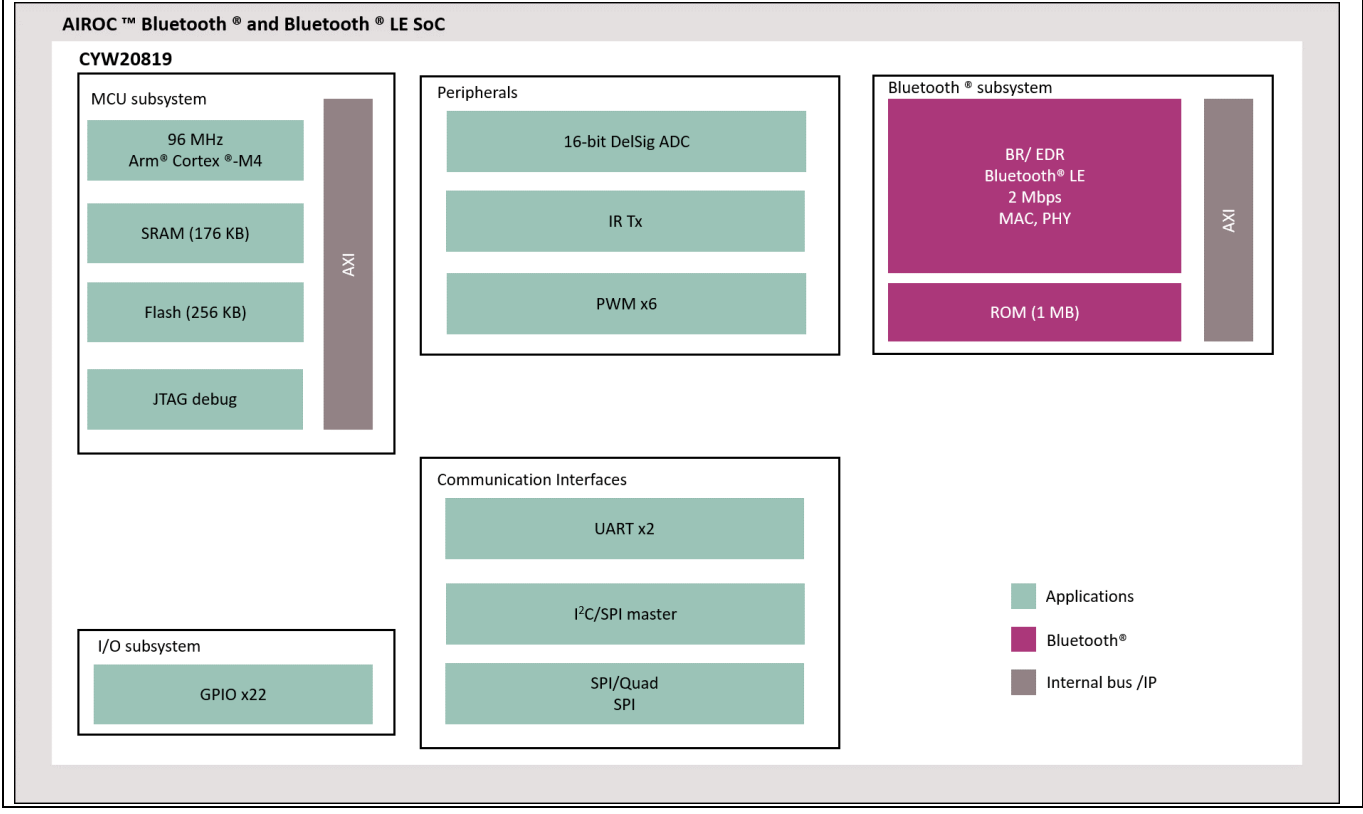

Figure 6 Block diagram of CYW20819

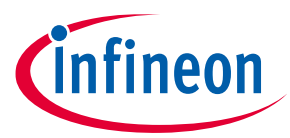

**Figure 7** illustrates the block diagram of CYW920819M2EVB-01. This board contains a CYW20819 Bluetooth<sup>®</sup> SoC and a USB-Serial interface/programmer. The kit features Arduino form-factor-compatible headers, which enable Arduino shields to be plugged in, extending the EVB's capabilities. It also features one user switch, one reset switch, one recovery switch, two user LEDs, a thermistor, an ambient light sensor, and multiple power supply options.

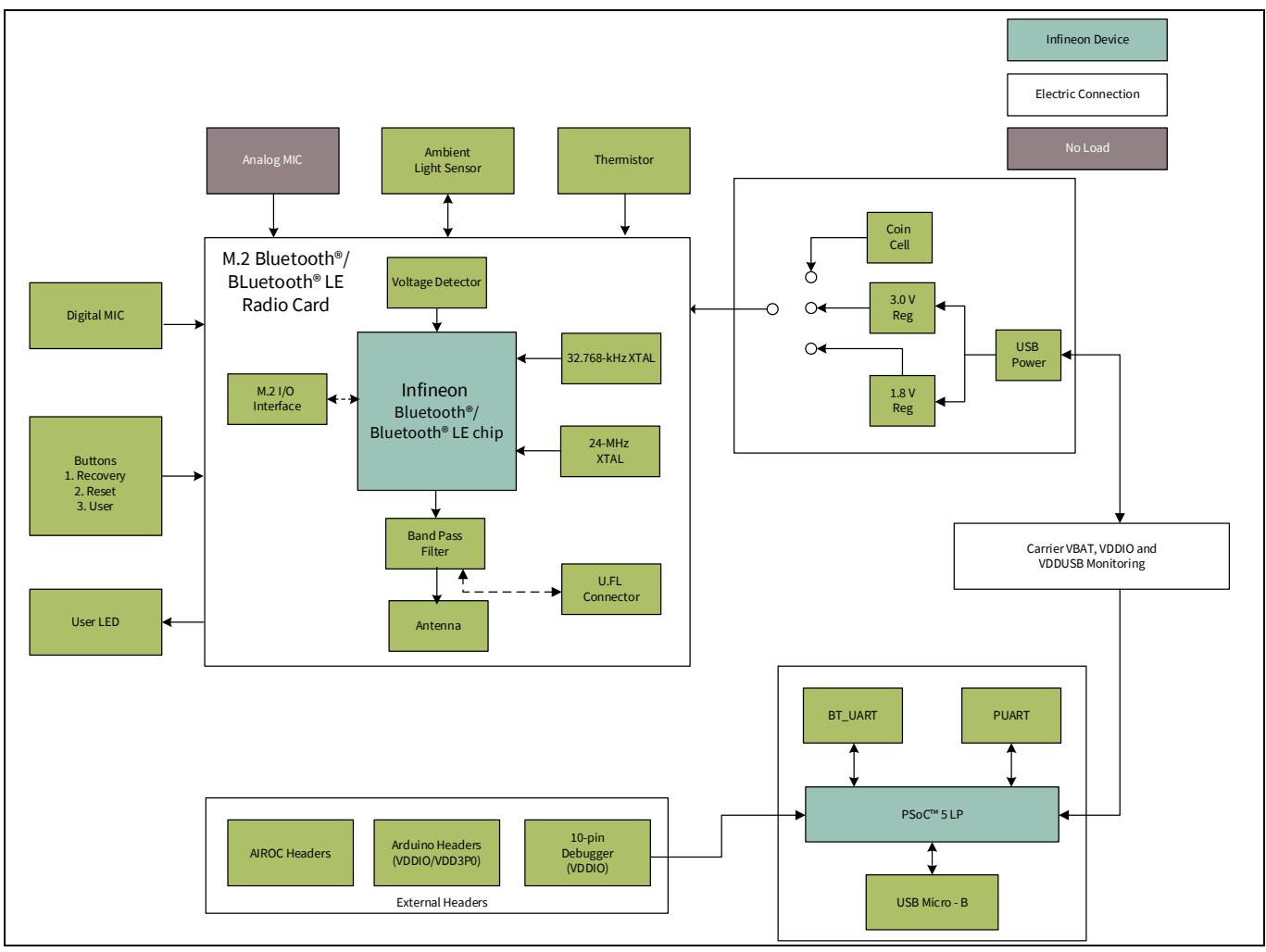

#### Figure 7 Block diagram of CYW920819M2EVB-01

**Figure 8** and **Figure 9** show the markup of the CYW920819M2EVB-01 evaluation board. See the list below for a description of the numbered items.

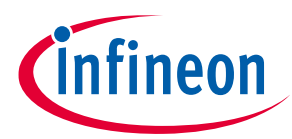

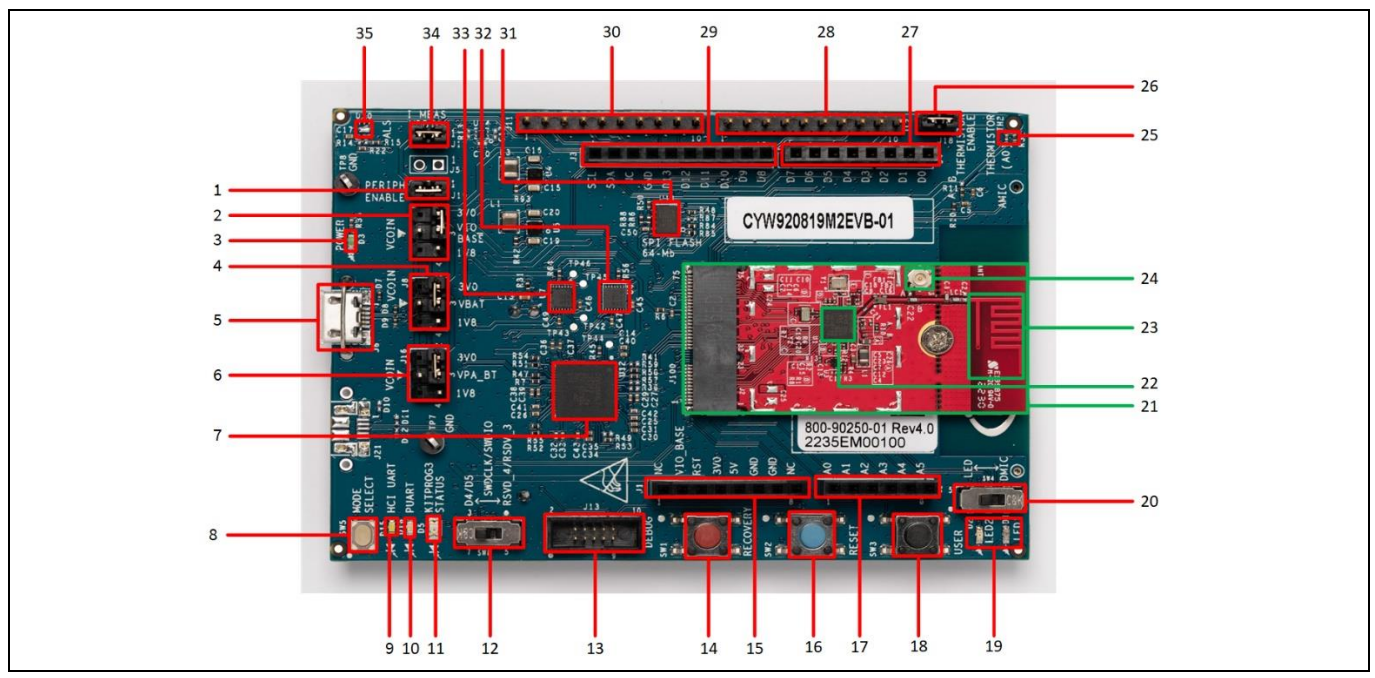

Figure 8 CYW920819M2EVB-01 evaluation board (Top view)

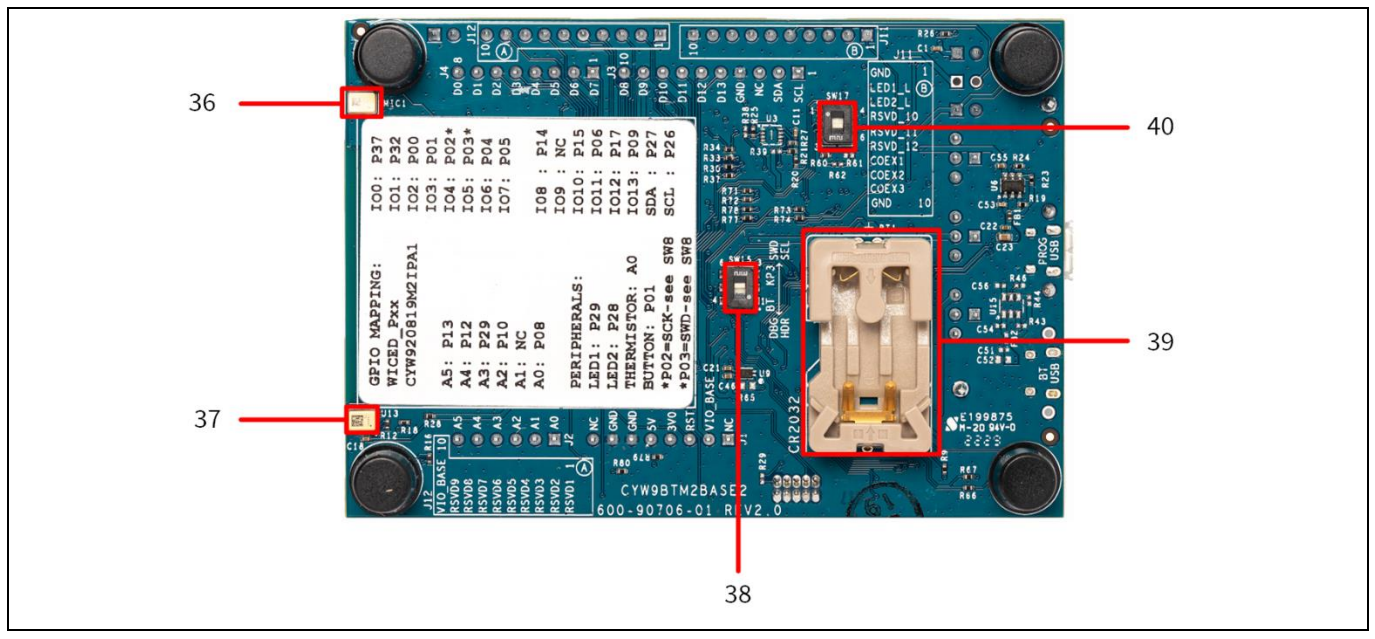

Figure 9 CYW920819M2EVB-01 evaluation board (Bottom view)

- 1. **Peripheral enable (J19):** The jumper allows the user to connect and disconnect the VDDIO supply to onboard peripheral devices like motion sensor, thermistor, analog mic, and real-time clock by disabling VDDP.
- 2. **VIO\_BASE select jumper (J7):** This jumper is used to select the VIO\_BASE power source. Possible selections are 3.0 V, 1.8 V, or VCOIN, which is the coin-cell power supply on the bottom side of the board.
- 3. Power indicator LED (D3): This LED is used to indicate the status of power supplied to board.
- 4. **VBAT select jumper (J8):** This jumper is used to select the VBAT (core power supply) power source. The possible selections are 3.0 V, 1.8 V, or VCOIN which is the coin-cell power supply on the bottom side of the board.

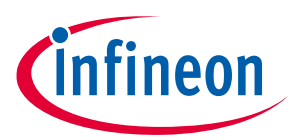

- 5. **USB connector (J6):** J6 is a micro-B USB female connector for connecting the kit to PC using the provided USB cable. It is used for programming and USB-UART communication.
- 6. **VPA\_BT select jumper (J16):** This jumper is used to select the VPA\_BT (power amplifier supply) power source. This select header applies to evaluation boards that has an internal power amplifier and it is not connected to CYW20819 in CYW920819M2EVB-01 evaluation board.
- KitProg3 (PSoC<sup>™</sup> 5LP) programmer and debugger (CY8C5868LTI-LP039, U12): The PSoC<sup>™</sup> 5LP (CY8C5868LTI-LP039) serving as KitProg3, is a multi-functional system, which includes a Serial Wire Debug (SWD) programmer, debugger, USB-I2C bridge and USB-UART bridge. For more details, see the KitProg3 user guide.
- 8. **KitProg3 programming mode selection button (SW5):** This switch can be used to switch between various modes of operation of KitProg3 (CMSIS-DAP BULK, CMSIS-DAP HID or DAPLink modes). This switch is not used for CYW920819M2EVB-01 because the board supports only one mode.
- 9. HCI-UART indication LED (D15): This White LED indicates the status of HCI-UART.
- 10. PUART indication LED (D16): This Purple LED indicates the status of PUART.
- 11. **KitProg3 status indication LED (D5):** This Yellow LED indicates the status of KitProg3. This is not useful for CYW920819M2EVB-01 because the board supports only one mode.
- 12. **SWD/GPIO switch (SW8):** This switch allows you to route the functionality of GPIO/SWD lines to either J4 Arduino-compatible header or the J13 debug header.
- 13. **Debug header (J13):** J13 is a 10-pin interface header that can be used to connect an external debugger via SWD.

**Note:** J13 should only be used to connect a debugger. If something else is connected to J13 to communicate with KitProg3, a voltage mismatch can occur.

- 14. **Recovery button (SW1):** This button is used to put the device in recovery mode. To put the device in recovery mode, press and hold the recovery button, press and release the reset button, and then release the recovery button. You may need to put the device in recovery mode when the application download fails.
- 15. Arduino-compatible header (J1): The Arduino-compatible I/O header brings out pins from CYW20819 to interface with Arduino shields.
- 16. Reset button (SW2): This button can be used to reset the device.
- 17. Arduino-compatible header (J2): The Arduino-compatible I/O header brings out pins from CYW20819 to interface with Arduino shields.
- 18. **User button (SW3):** This button can be used to provide an input to the CYW20819 device. Note that the button connects the CYW20819 pin to ground when pressed; therefore, the CYW20819 pin must be configured as a digital input with resistive pull-up for detecting the button press.
- 19. User LEDs (D1 and D2): These onboard LEDs can be controlled by the CYW20819 device. The LEDs are active LOW; therefore, these pins must be driven to ground to turn ON the LEDs.
- 20. **LED enable switch (SW4):** This switch is used to connect/disconnect the user-controlled LEDs from the CYW20819 device.
- 21. **Carrier module (U1):** The carrier module has the CYW20819 SoC on it. A Bluetooth<sup>®</sup> antenna is etched on the carrier module PCB. The carrier module is interface with the baseboard through M.2 interface.
- 22. **CYW20819 (U1. U1):** The Bluetooth<sup>®</sup> (BR/EDR- Basic Rate and Enhanced Data Rate) and Bluetooth<sup>®</sup> Low Energy 5 qualified system-on-chip from Infineon is the heart of this evaluation kit.
- 23. **PCB antenna (A1):** The PCB antenna is the EM wave radiating part of the evaluation board, which is fed from the BT\_RFIO pad of CYW20819 followed by a band-pass filter and an antenna matching circuit.
- 24. **External antenna connector (U1.J3):** The external antenna connector is an RF connector fed from the BT\_RFIO pad of the CYW20819 device followed by a band pass filter. See **Hardware design guidelines** on the product page for more details.

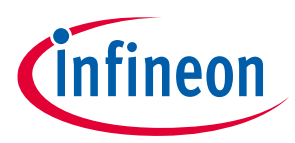

- 25. **Thermistor (TH2):** The on-board thermistor is an NTC analog thermistor that can be used to measure temperature.
- 26. **Thermistor enable jumper (J18):** This jumper can be used to connect or disconnect the onboard thermistor from the CYW20819 device.
- 27. Arduino-compatible header (J4): The Arduino-compatible I/O header brings out pins from CYW20819 to interface with Arduino shields.
- 28. **WICED header (J12):** This header brings out some pins of the CYW20819 device that are not connected to the Arduino compatible headers. These pins can be used for testing or for custom applications.
- 29. Arduino-compatible header (J3): The Arduino-compatible I/O header brings out pins from CYW20819 to interface with Arduino shields.
- 30. **WICED header (J11):** This header brings out some pins of the CYW20819 device that are not connected to the Arduino compatible headers. These pins can be used for testing or for custom applications.
- 31. 64-Mb serial flash (U11): This is the 64-Mbit SPI flash used for application purpose.
- 32. **PUART voltage level translator (U8):** This voltage level translator IC allows the interoperability of devices (CYW20819 device and USB/Serial IC) with different high level and low level voltages for input and output operations.
- 33. HCI-UART voltage level translator (U7): This voltage level translator IC allows interoperability of devices (CYW20819 device and USB/Serial IC) with different high-level and low-level voltages for input and output operations.
- 34. **VDDIO current measurement jumper (J17):** This jumper is used to power the carrier module. To measure the current consumed by the carrier module, remove this jumper and connect an ammeter to the two pins.
- 35. Ambient light sensor (U14): This is an I<sup>2</sup>C-based ambient light sensor.
- 36. Analog mic (MIC1): It is not supported by CYW20819.
- 37. **Digital mic (U13):** The digital microphone ASIC contains an extremely low noise preamplifier and a high-performance sigma-delta ADC.
- 38. **Debug/programming mode select switch (SW15):** This switch allows you to route the functionality of KitProg3/GPIO lines to either the PSoC<sup>™</sup> 5LP based KitProg3 or J4 Arduino-compatible header.
- 39. **Coin cell holder (BT1):** This is a coin cell battery holder located on the bottom side of the development kit. If the evaluation board needs to use the power supplied from the coin cell, then the VDDIO, VBATT and VPA\_BT select headers must be set to VCOIN.
- 40. **P-UART flow control switch (SW17):** This switch allows you to enable and disable the PUART flow control functionality.

## 2.2 Jumpers

Table 4 to Table 9 list the jumper settings on the CYW920819M2EVB-01 board.

| Jumper J7<br>(VIO_BASE<br>selection) | Default state | Connection on<br>CYW20819 | Description                                                                                                  |
|--------------------------------------|---------------|---------------------------|----------------------------------------------------------------------------------------------------|
| 2 and 3                              | Shorted       | VDDO1, VDDO2              | Short these pins to supply 3.0 V to VIO_BASE of the CYW20819 device, as well as all peripherals and sensors. |
| 3 and 4                              | Open          |                           | Short these pins to supply 1.8 V to VIO_BASE of the CYW20819 device, as well as all peripherals and sensors. |

### Table 4Jumper J7 pin configurations

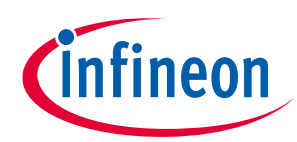

| Jumper J7<br>(VIO_BASE<br>selection) | Default state | Connection on<br>CYW20819 | Description                                                                                                    |
|--------------------------------------|---------------|---------------------------|----------------------------------------------------------------------------------------------------|
| 1 and 3                              | Open          |                           | Short these pins to supply VIO_BASE of the<br>CYW20819 device, as well as all peripherals and<br>sensors from the coin cell supply (VCOIN). |

## Table 5Jumper J8 pin configurations

| Jumper J8 (VBAT selection) | Default state | Connection on<br>CYW20819 | Description                                                                                                    |
|----------------------------|---------------|---------------------------|----------------------------------------------------------------------------------------------------|
| 2 and 3                    | Shorted       | SR_PVDD,<br>PMU_AVDD      | Short these pins to supply 3.0 V to VBAT of the<br>CYW20819 device. Also, use this jumper to measure<br>the current consumption of VBATT when using 3.0-<br>V supply.                          |
| 3 and 4                    | Open          |                           | Short these pins to supply 1.8 V to VBATT of the<br>CYW20819 device. Also, use this jumper to measure<br>the current consumption of VBATT when using 1.8-<br>V supply.                         |
| 1 and 3                    | Open          |                           | Short these pins to use the coin cell supply VBATT<br>of the CYW20819 device. Also, use this jumper to<br>measure the current consumption of VBATT when<br>using the coin cell supply (VCOIN). |

#### Table 6Jumper J18 pin configuration

| Jumper J18<br>(Thermistor<br>connect/<br>disconnect) | Default state | Connection on<br>CYW20819 | Description                                                       |
|------------------------------------------------------|---------------|---------------------------|-------------------------------------------------------------------|
| 1 and 2                                              | Shorted       | P8                        | Short this jumper to connect the on-board thermistor to CYW20819. |

## Table 7Jumper J17 pin configuration

| Jumper J17<br>(VDDIO current<br>measurement) | Default state | Connection on<br>CYW20819 | Description                                                                                                    |
|----------------------------------------------|---------------|---------------------------|----------------------------------------------------------------------------------------------------|
| 1 and 2                                      | Shorted       | VDDIO1, VDDIO2            | Short this jumper to supply power to the I/O<br>domain (VDDIO) of CYW20819. Also, use this jumper<br>to measure the current consumption of the I/O<br>domain. |

## Table 8Jumper J19 pin configuration

| Jumper J19<br>(Peripheral<br>enable) | Default state | Connection on<br>CYW20819 | Description                                                        |
|--------------------------------------|---------------|---------------------------|--------------------------------------------------------------------|
| 1 and 2                              | Shorted       | NA                        | Allows power to on-board peripherals such as ambient light sensor. |

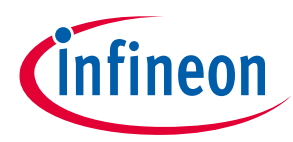

| Jumper J16<br>(VPA_BT current<br>measurement) | Default state | Connection on<br>CYW20819 device |                                                                                                    |
|-----------------------------------------------|---------------|----------------------------------|----------------------------------------------------------------------------------------------------|
| 2 and 3                                       | Shorted       | NC_0<br>(PALDO_VDDIN)            | This select header applies to evaluation boards<br>that has an internal power amplifier and it is not<br>connected to CYW20819 in the CYW920819M2EVB-<br>01 evaluation board. |
| 3 and 4                                       | Open          |                                  | This select header applies to evaluation boards<br>that has an internal power amplifier and it is not<br>connected to CYW20819 in the CYW920819M2EVB-<br>01 evaluation board. |
| 1 and 3                                       | Open          |                                  | This select header applies to evaluation boards<br>that has an internal power amplifier and it is not<br>connected to CYW20819 in the CYW920819M2EVB-<br>01 evaluation board. |

#### Table 9Jumper J16 pin configurations

Note: VDDIO must be greater or equal to VBATT. CYW20819 uses an on-chip low-voltage detector to shut down the chip when supply voltage (VBATT) drops below the operating range. The shutdown voltage (V<sub>SHUT</sub>) lies between a minimum of 1.5 V and a maximum of 1.7 V. See the datasheet for more details.

## 2.3 Buttons and switches

#### Table 10Button functionality

| Buttons | Pressed state | Connection on<br>CYW20819 | Description                     |
|---------|---------------|---------------------------|---------------------------------|
| SW1     | GND           | RECOVER                   | Recovery button* (Red)          |
| SW2     | GND           | RST_N                     | Active LOW Reset button (Blue)  |
| SW3     | GND           | P0                        | User application button (Black) |

Note: \*See the **Recovery button (SW1):** under **Theory of operation**.

The switch SW4 enables or disables the two onboard user LEDs. By default, both LED1 and LED2 are enabled.

| Table 11 | SW4 slide switches | configuration |
|----------|--------------------|---------------|
|----------|--------------------|---------------|

| SW4   | Default state | Connection on<br>CYW20819 | Description       |
|-------|---------------|---------------------------|-------------------|
| POS 1 | ON            | NC                        | Enables LED1      |
|       | ON            | NC                        | Enables LED2      |
| POS 2 | OFF           | NC                        | Enables DMIC_CLK  |
|       | OFF           | NC                        | Enables DMIC_DATA |

SW8 is a slide switch. Pos 1 allows RSVD\_4 and RSVD\_5 to be used for SWD functionality for the debugger interface. Pos 2 allows P2 and P3 to be used for SWD functionality for the debugger interface and when using P2 and P3 as GPIOs, keep SW8 in the Pos2 position.

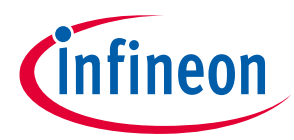

| Slide SW8 | Default state | Connection on<br>CYW20819 | Description                                                                                                    |
|-----------|---------------|---------------------------|----------------------------------------------------------------------------------------------------|
| POS 1     | OFF           | RSVD_4                    | Connects RSVD_4 to the Arduino-compatible header<br>pin RSVD_4 if the slide switch is in the OFF state.<br>Connects RSVD_4 to the debug header if the slide<br>switch is in the ON state. |
|           | OFF           | RSVD_5                    | Connects RSVD_5 to the Arduino-compatible header<br>RSVD_5 if the slide switch is in the OFF state.<br>Connects RSVD_5 to the debug header if the switch<br>is in the ON state.           |
| POS 2     | ON            | P2                        | Connects P2 to the Arduino-compatible header pin<br>ARD_D4_SWDCLK if the slide switch is in the OFF<br>state. Connects P2 to the debug header if the slide<br>switch is in the ON state.  |
|           | ON            | P3                        | Connects P3 to the Arduino-compatible header pin<br>ARD_D45SWDIO if the slide switch is in the OFF<br>state. Connects P3 to the debug header if the slide<br>switch is in the ON state.   |

## Table 12SW8 slide switches configuration

## 2.4 Arduino-compatible headers

J3, J4, J11, and J12 are the Arduino-compatible headers.

| Table 15  |             |                           |                    |             |  |  |
|-----------|-------------|---------------------------|--------------------|-------------|--|--|
| Header J3 | Arduino pin | Connection on<br>CYW20819 | WICED Enum<br>name | Description |  |  |
| 1         | SCL         | P26                       | WICED_P26          | I2C SCL     |  |  |
| 2         | SDA         | P27                       | WICED_P27          | I2C SDA     |  |  |
| 3         | AREF        | NC                        | -                  | NC          |  |  |
| 4         | GND         | GND                       | -                  | Ground      |  |  |
| 5         | D13         | P9                        | WICED_P09          | GPIO        |  |  |
| 6         | D12         | P17                       | WICED_P17          | GPIO        |  |  |
| 7         | D11         | P6                        | WICED_P06          | GPIO        |  |  |
| 8         | D10         | P15                       | WICED_P15          | GPIO        |  |  |
| 9         | D9          | NC                        | -                  | NC          |  |  |
| 10        | D8          | P14                       | WICED_P14          | GPIO        |  |  |

## Table 13Header J3 pin configuration

## Table 14Header J4 pin configuration

| Header J4 | Arduino pin | Connection on<br>CYW20819 | WICED Enum<br>name | Description |
|-----------|-------------|---------------------------|--------------------|-------------|
| 1         | D7          | P5                        | WICED_P05          | GPIO        |
| 2         | D6          | P4                        | WICED_P04          | GPIO        |
| 3         | D5          | P3                        | WICED_P03          | GPIO        |
| 4         | D4          | P2                        | WICED_P02          | GPIO        |
| 5         | D3          | P1                        | WICED_P01          | GPIO        |
| 6         | D2          | P0                        | WICED_P00          | User button |

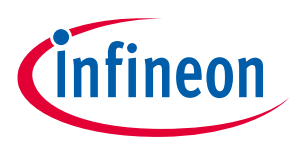

| Header J4 | Arduino pin | Connection on<br>CYW20819 | WICED Enum<br>name | Description |
|-----------|-------------|---------------------------|--------------------|-------------|
| 7         | D1          | P32                       | WICED_P32          | PUART RX    |
| 8         | D0          | P37                       | WICED_P37          | PUART TX    |

## Table 15Header J1 pin configuration

| Header J1 | Arduino pin | Connection on CYW20819 | Description                                                                                                    |
|-----------|-------------|------------------------|----------------------------------------------------------------------------------------------------|
| 1         | NC          | NC                     | NC                                                                                                    |
| 2         | VIO_BASE    | VDDIO                  | I/O reference pin used by shields to determine<br>the I/O voltage. Connected to VDDIO on this<br>board. Therefore, IOREF follows 1.8 V or 3.0 V,<br>or VCOIN of VDDIO. |
| 3         | RST         | ARD_RST/P1             | Arduino Reset (R72 install position A) (See<br><b>Device reset</b> ) / P1 (R72 install position B).                                                                    |
| 4         | 3V0         | VDD3P0                 | 3.0-V supply output to the Arduino Shield.                                                                                                    |
| 5         | 5V          | VDD5V                  | 5-V supply output to the Arduino Shield.                                                                                                    |
| 6         | GND         | GND                    | Ground                                                                                                    |
| 7         | GND         | GND                    | Ground                                                                                                    |
| 8         | NC          | NC                     | NC                                                                                                    |

#### Table 16Header J2 pin configuration

| Header J2 | Arduino pin | Connection on<br>CYW20819 | WICED Enum<br>name | Description     |
|-----------|-------------|---------------------------|--------------------|-----------------|
| 1         | A0          | P8                        | WICED_P08          | GPIO/Thermistor |
| 2         | A1          | NC                        | -                  | -               |
| 3         | A2          | P10                       | WICED_P10          | GPIO/PUART CTS  |
| 4         | A3          | NC                        | -                  | -               |
| 5         | A4          | P12                       | WICED_P12          | GPIO            |
| 6         | A5          | P13                       | WICED_P13          | GPIO            |

Note: When

When accessing Arduino pins, remove the jumpers that may interfere with the Arduino pins such as PUART jumpers and thermistor jumper.

## 2.5 Other headers

J11 and J12 are test headers which bring out certain pins of CYW20819 for testing.

| Header J11 | Connection to<br>header pin | Connection on<br>CYW20819 | WICED Enum<br>name | Description                  |  |
|------------|-----------------------------|---------------------------|--------------------|------------------------------|--|
| 1          | BT_UART_CTS_L               | BT_UART_CTS               | WICED_P27          | BT_UART_CTS                  |  |
| 2          | LED1_L                      | P29                       | WICED_P26          | LED1 connection.             |  |
| 3          | LED2_L                      | P28                       | -                  | LED2 connection.             |  |
| 4          | RSVD_10                     | P9                        | -                  | SF_SCLK                      |  |
| 5          | RSVD_11                     | DEV_WAKE                  | -                  | Signal to wake up the device |  |

#### Table 17Header J11 pin description

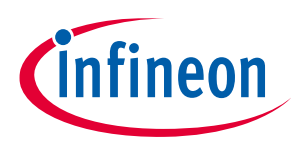

| Header J11 | Connection to<br>header pin | Connection on<br>CYW20819 | WICED Enum<br>name | Description                |
|------------|-----------------------------|---------------------------|--------------------|----------------------------|
| 6          | RSVD_12                     | HOST_WAKE                 | -                  | Signal to wake up the host |
| 7          | COEX1                       | NC                        | -                  | No connect.                |
| 8          | COEX2                       | NC                        | -                  | No connect.                |
| 9          | COEX3                       | NC                        | -                  | No connect.                |
| 10         | GND                         | GND                       | -                  | Ground.                    |

## Table 18Header J12 pin description

| Header J12 | Connection to header pin | Connection on CYW20819 | Description                       |
|------------|--------------------------|------------------------|-----------------------------------|
| 1          | RSVD_1_USER_BTN          | P0                     | SW3 user button connection.       |
| 2          | RSVD_2                   | NC                     | No connect.                       |
| 3          | RSVD_3                   | NC                     | No connect.                       |
| 4          | RSVD_4                   | NC                     | No connect.                       |
| 5          | RSVD_5                   | NC                     | No connect.                       |
| 6          | RSVD_6                   | P6                     | SF_MOSI.                          |
| 7          | RSVD_7                   | P17                    | SF_MISO.                          |
| 8          | RSVD_8                   | NC                     | Ambient light sensor INT.         |
| 9          | RSVD_9                   | P11 (WICED_P11)        | SPI (Slave select) external flash |
|            |                          |                        | memory.                           |
| 10         | VIO_BASE                 | NC                     |                                   |

J13 is a 10-pin debugger header to debug CYW920819M2EVB-01 using SWD.

## Table 19Header J13 pin description

| Header J13 | Connection to header pin | Connection on<br>CYW20819 | WICED Enum<br>name | Description                                                                                                    |  |
|------------|--------------------------|---------------------------|--------------------|----------------------------------------------------------------------------------------------------|--|
| 1          | VDDIO                    | VDDIO                     |                    | VDDIO reference.                                                                                               |  |
| 2          | D5/SWDIO                 | Р3                        | WICED_P03          | Serial wire debug input output. SW9<br>switch 2 must be in the OFF position<br>for this connection to be made. |  |
| 3          | GND                      | GND                       |                    | Ground.                                                                                                    |  |
| 4          | D4/SWDCK                 | P2                        | WICED_P02          | Serial wire debug clock.<br>SW9 switch 1 must be in the OFF<br>position for this connection to be<br>made.     |  |
| 5          | GND                      | GND                       | _                  | Ground.                                                                                                    |  |
| 6          | NC                       | NC                        | _                  | No connect.                                                                                                    |  |
| 7          | GND                      | GND                       | -                  | Ground.                                                                                                    |  |
| 8          | NC                       | NC                        | -                  | No connect.                                                                                                    |  |
| 9          | GND                      | GND                       | -                  | Ground.                                                                                                    |  |
| 10         | SWD_RST                  | BT_RST_N                  | _                  | CYW20819 device reset.                                                                                         |  |

Note:

J13 should be used only to connect a debugger. If not, a voltage mismatch can occur.

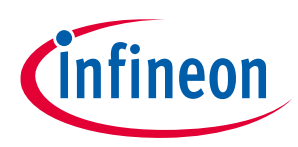

## 2.6 USB serial interface chip

A CY8C5868LTI-LP039 PSoC<sup>™</sup> 5 LP chip is used for onboard programming and USB-Serial functionality. It connects to the computer over a USB interface and connects to the CYW20819-A1 device through the HCI UART and PUART pins.

## 2.7 Kit power supply

The kit can be powered by one of two power sources: USB or coin-cell battery.

As shown in **Figure 7**, the USB power is connected to two buck regulators, one regulating the voltage to 1.8 V and the other to 3.0 V. A coin-cell battery can be directly connected without the need of a regulator. See **Table 4**, **Table 5**, **Table 7**, and **Table 9** to understand the jumper settings for power selection.

## 2.8 Test points

There are two ground test points for easy connection of probes. The voltage from various power domains can be measured from their respective headers (J7, J8, and J16).

#### Table 20Ground test points available in CYW920819M2EVB-01

| Label    | Description            |
|----------|------------------------|
| TP7, TP8 | Test points for ground |

## 2.9 Current measurement

The CYW20819 device has two power domains:

- VIO\_BASE to power the always ON GPIO pins
- VBAT to power the core

The total current consumption by the device is the sum of the current consumed by the VIO\_BASE and VBAT power domains.

- To measure the current consumed by the VIO\_BASE domain, connect an ammeter across jumper J17.
- To measure the current consumed by the VBAT domain, connect an ammeter across pin 3 and one of pins 1, 2, or 4 (depending on the power source) of jumper J8.

## 2.10 SWD debugging

ModusToolbox<sup>™</sup> supports multiple Arm<sup>®</sup>-JTAG adapters for debugging Bluetooth<sup>®</sup> products like CYW20819. Debugging is possible on CYW920819M2EVB-01 through SWD signals. SWD is a 2-wire interface that uses SWD input output (SWDIO) and serial wire clock (SWDCK) for debugging the device. These two lines can be brought out to any of the LHL GPIOs on CYW20819. In CYW920819M2EVB-01, P3 will act as SWDIO and P2 will act as SWDCK. See **Table 19** to enable SWD pins to the debug connector (J13).

After making these hardware configurations, see the Debugger guide (*<install>/libraries/bt\_sdk-<version>/docs/BT-SDK/ WICED-Hardware-Debugging.pdf*) for debugging your application using ModusToolbox™. This guide can also be accessed from Eclipse IDE for ModusToolbox™ under the menu item Help > ModusToolbox™ General Documentation > ModusToolbox™ Documentation Index > Bluetooth® Documentation > Hardware Debugging for WICED Devices.

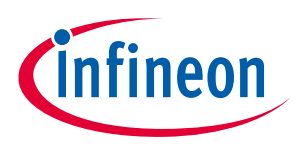

## 2.11 Pin configuration

GPIOs on the CYW20819 device can be multiplexed to various peripherals. For more information on the peripherals that can be routed to the various GPIOs, see the device **datasheet**.

For this board, the ModusToolbox<sup>™</sup> software initializes GPIOs to the platform default configuration. For example, P26 and P27 are configured as I2C SCL and I2C SDA, respectively.

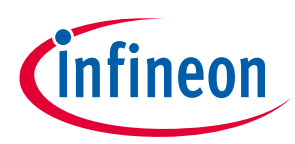

## 3 Hardware

This chapter describes the CYW920819M2EVB-01 hardware and its different blocks such as reset control, Arduino-compatible headers, and module connectors.

The schematics for the baseboard and carrier module can be found on the **CYW920819M2EVB-01 kit** page.

## 3.1 Carrier module

The baseboard of the CYW920819M2EVB-01 board is designed to be modular so that various carrier modules can be used with the same baseboard. In this kit, the CYW920819M2IPA1 carrier M.2 radio card module, which employs the CYW20819 device, is connected to the baseboard through M.2 Interface. The carrier module interface is a generic interface that can be used across may devices. See **CYW20819 device I/O mapping** for a detailed interface description. The Bluetooth<sup>®</sup> antenna is etched on the carrier module PCB. UART signals and GPIOs are brought out to module pins to interface with the baseboard.

## 3.1.1 CYW20819

The CYW920819M2EVB-01 board employs the CYW20819A1KFBG device which is a 62-BGA package. This board uses all 22 LHL GPIOs provided by the 62-BGA package.

## 3.1.2 Antenna

A PCB antenna is etched on the carrier module. This antenna is matched to 50 Ω when the CYW920819M2EVB-01 board is placed on a table. **Table 21** lists the S11 measurement. See **AN91445 – Antenna design and RF layout guidelines** for additional information.

#### Table 21Antenna S11 measurement

| 2402 MHz | 2441 MHz | 2480 MHz |
|----------|----------|----------|
| -13.2 dB | -14.6 dB | -12.6 dB |

## 3.1.3 Crystal

The CYW20819 carrier module has two crystals on-board. A 24-MHz crystal (XTAL) is the main crystal. This XTAL must have an accuracy of +/-20 ppm as defined by the Bluetooth<sup>®</sup> specification. A 32.768-kHz crystal provides accurate timing during low-power operation. See the CYW20819 **datasheet** for crystal requirements.

## 3.2 Baseboard

CYW9BTM2BASE2 is a baseboard on which the CYW20819 carrier module is connected to.

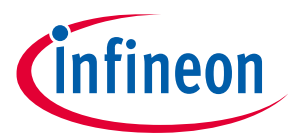

## 3.3 Serial communication between CYW20819 and PSoC<sup>™</sup> 5 KitProg3

The onboard CY8C5868LTI-LP039 PSoC<sup>™</sup> 5LP device is a true programmable embedded system-on-chip responsible for two channel USB-Serial conversion on this baseboard. The USB-serial pins of the PSoC<sup>™</sup> 5LP device are hard-wired to the HCI UART and PUART pins of the CYW20819 device. Because PUART RTS is not routed to the USB-Serial device, any of the available LHL GPIOs can be assigned as PUART RTS using the Device Configurator utility and connected using a jumper wire to the assigned Arduino header to use the flow control mechanism provided by the PUART.

Note: For applications involving low-power modes, the CYW920819M2EVB-01 evaluation board needs to be reset after plugging it into the computer. This is due to the behavior of the serial communication chip where it asserts the CTS pin for some time on power-up, which prevents the CYW920819M2EVB-01 evaluation board from entering the low-power mode.

### 3.4 Power

The power supply system on this board is versatile, allowing the input supply to come from the following sources:

- 1.8 V or 3.0 V from the on-board USB connector.
- 3 V from a coin cell battery.

Figure 10 shows the power architecture of the CYW920819M2EVB-01 evaluation board.

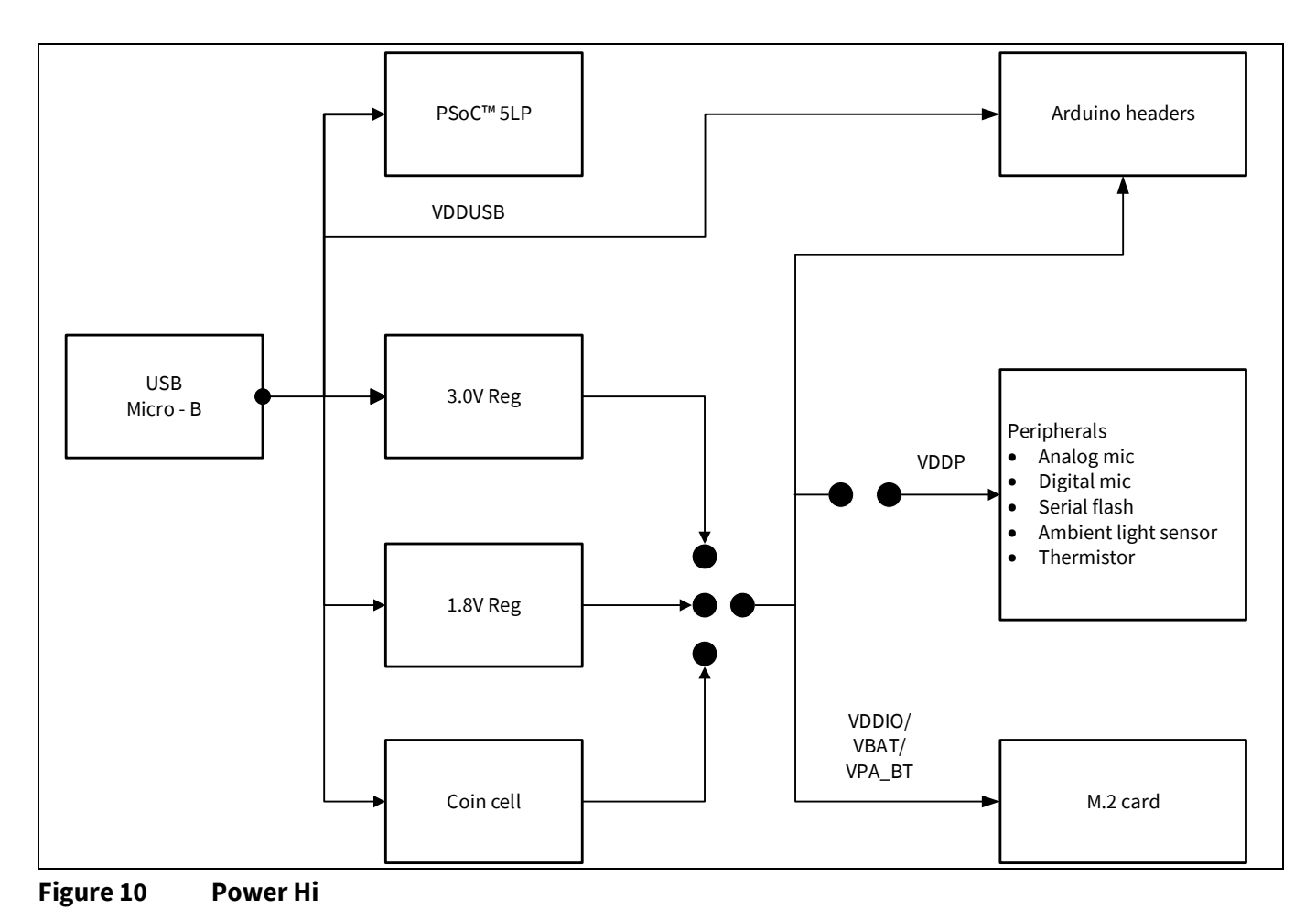

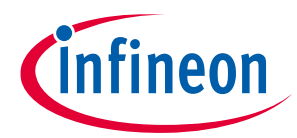

Power supply options can be selected via jumper settings on J7, J8, and J16. See **Table 4**, **Table 5**, and **Table 9** for the different jumper settings for these jumpers. Resistors R25 and R21 are pull-up resistors for the I<sup>2</sup>C lines to the ambient light sensor i.e., SCL and SDA. Note that J19 (PERIPH ENABLE) should be shorted for any I<sup>2</sup>C devices to be connected because the pull-up voltages for SCL and SDA are supplied from VDDP. The VPA\_BT selection jumper (J16) applies to evaluation boards that has an internal power amplifier connected to the Bluetooth<sup>®</sup> chip and does not apply to CYW920819M2EVB-01 evaluation kit.

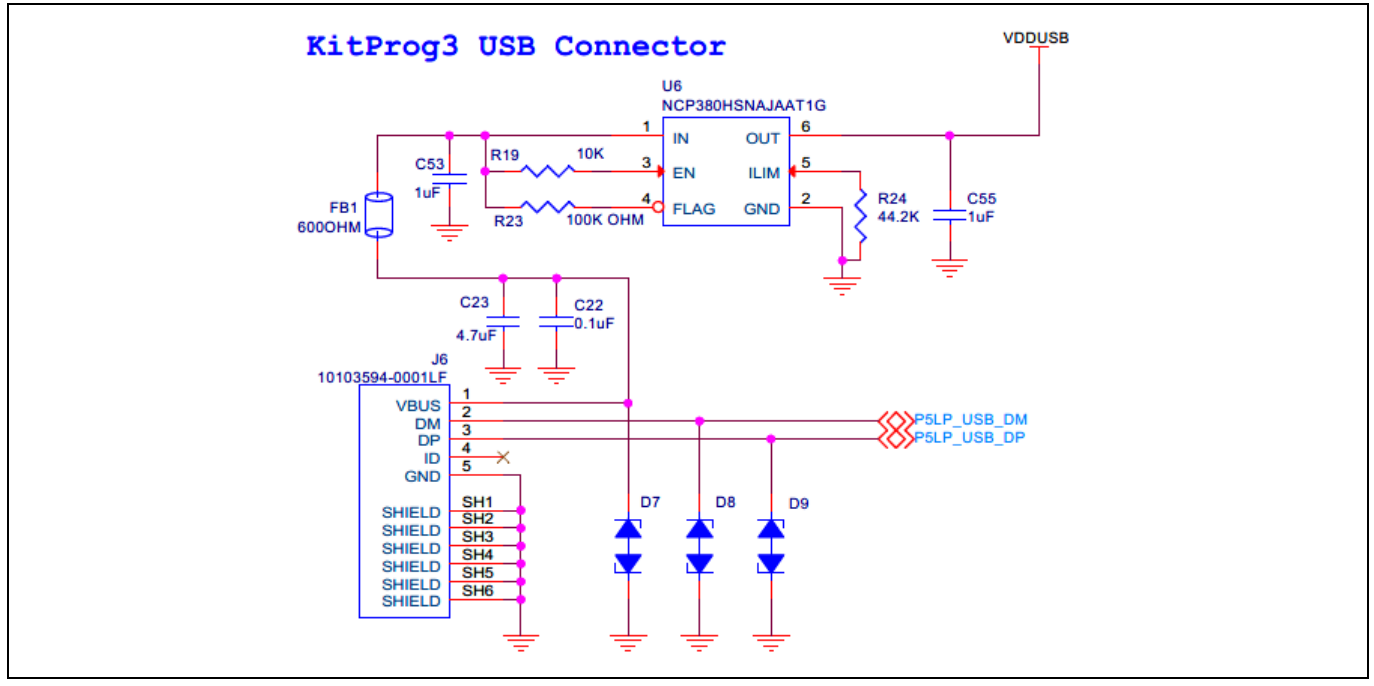

Figure 11 5-V power supply from USB

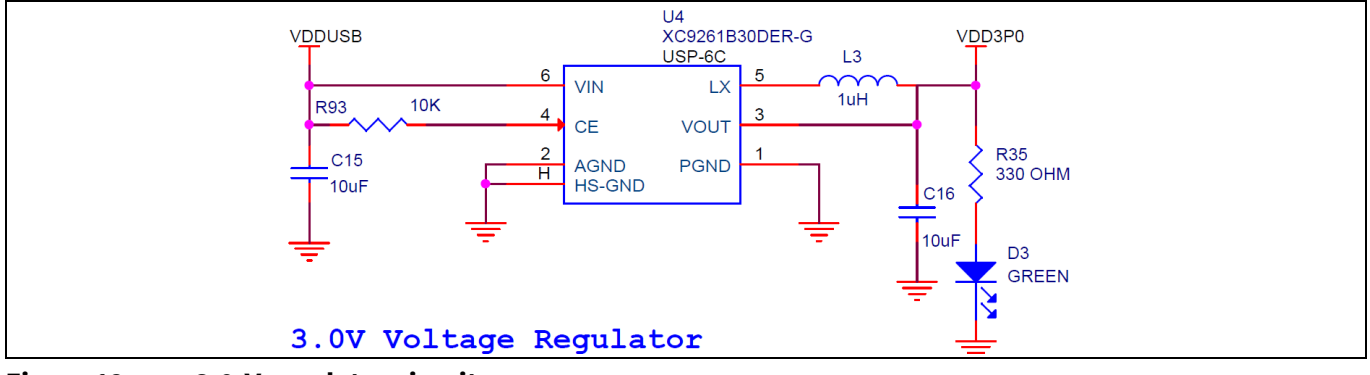

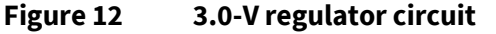

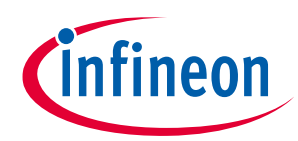

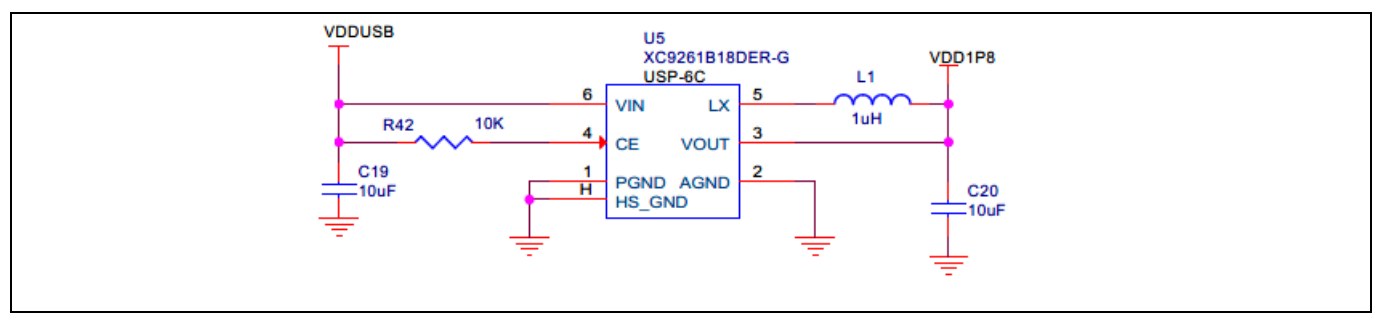

Figure 13 1.8-V regulator circuit

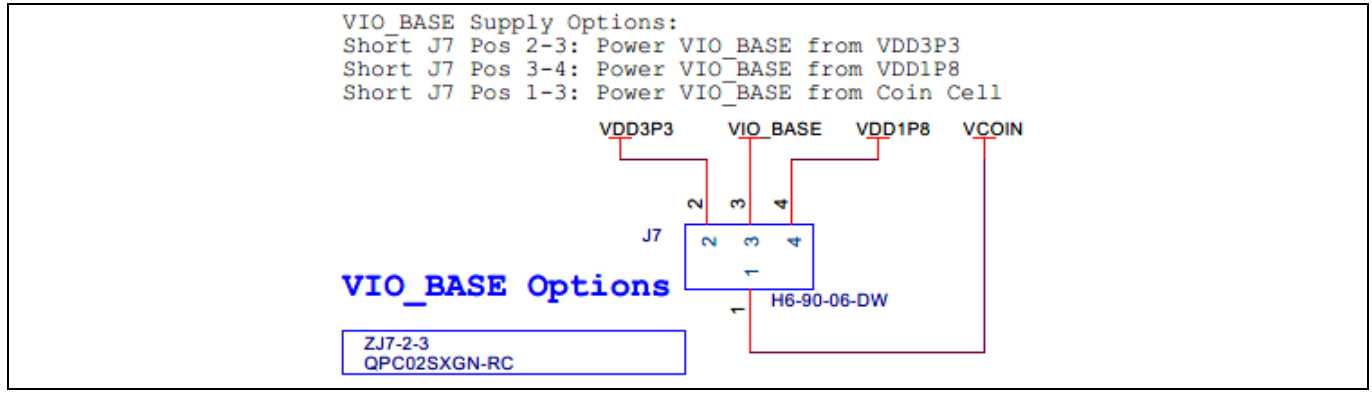

Figure 14 Jumper J7 for VDDIO selection

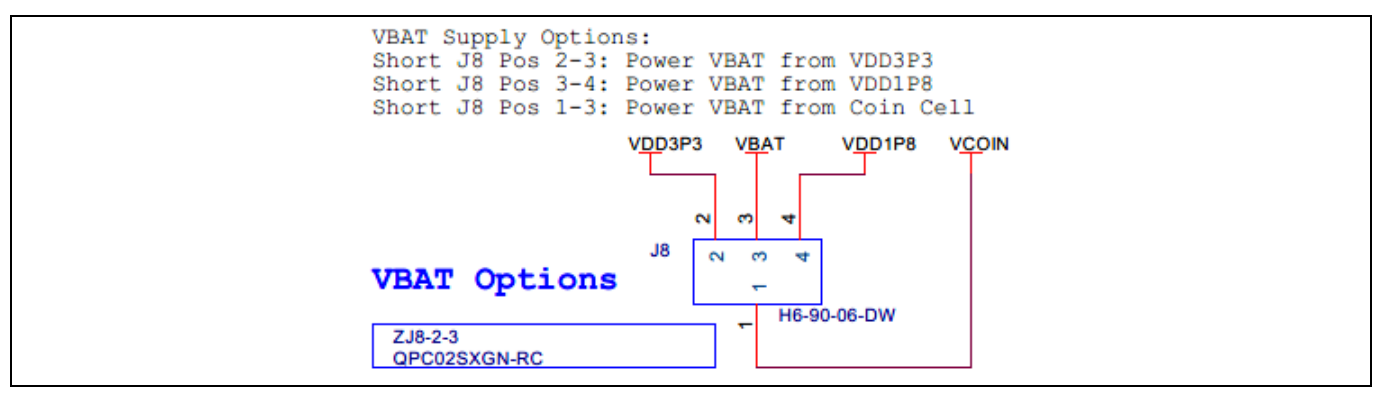

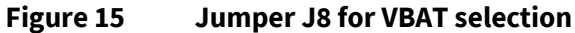

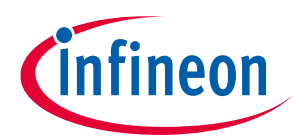

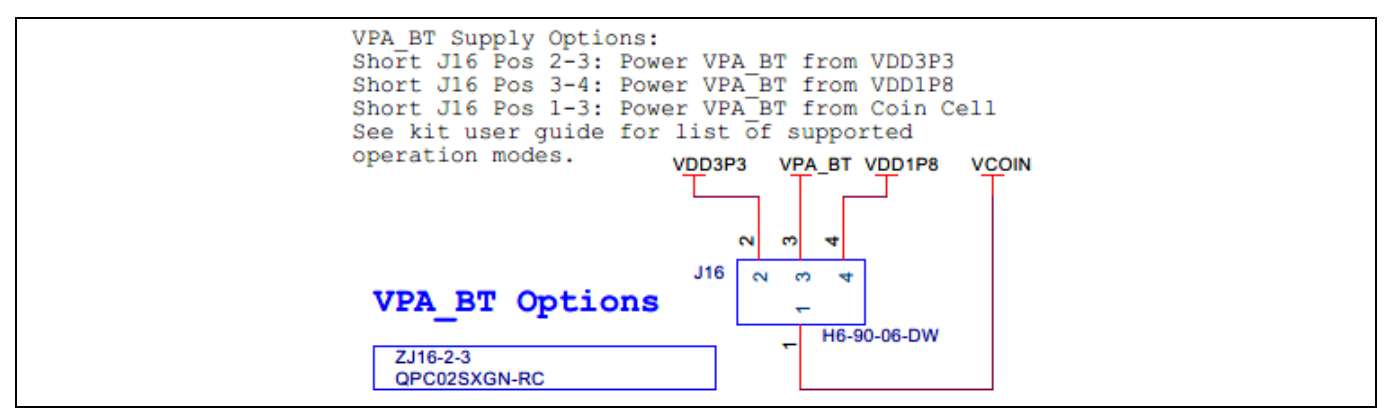

Figure 16 Jumper J16 for VPA\_BT selection (NC)

## 3.5 Device reset

The reset circuit on the board consists of a Reset button (SW2) connected to ground and a voltage detector IC. The RST\_N pin on CYW20819 should be released after 50 ms or more after the VDDIO supply voltage has stabilized. The voltage-detector IC is used to provide this delay.

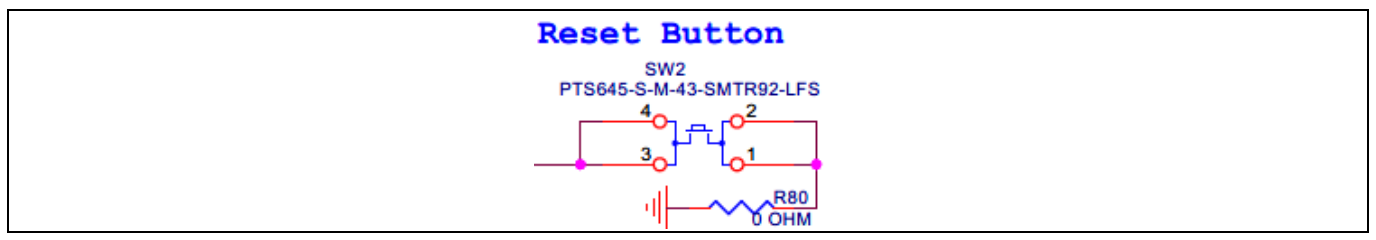

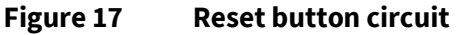

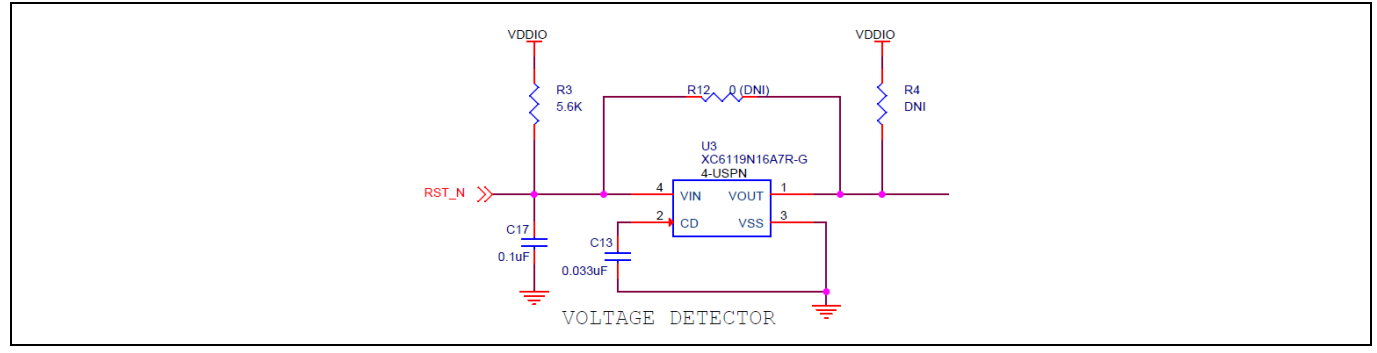

Figure 18 Voltage detector circuit in the carrier module

In the default configuration of R40 shown below (position A-C), the reset button is routed to the Arduinocompatible header reset pin in addition to the device, so both the device and shields can be reset by pressing SW2. Alternatively, in this case, the device can be reset by driving the Arduino-compatible header reset pin LOW allowing for an external reset source.

When R40 is in position (B-C), the device pin P1 will be routed to the ARD\_RST header if R13 on device module is installed (default is DNI), so the reset button will not trigger the Arduino-compatible header reset pin, but device pin P1 can be used to monitor or drive the Arduino-compatible header reset pin.

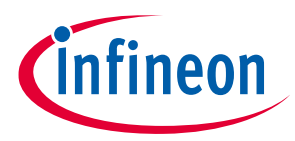

The reset button (SW2) always connects to the BT\_RST input on the device so that the device can be reset by pushing the button in either configuration.

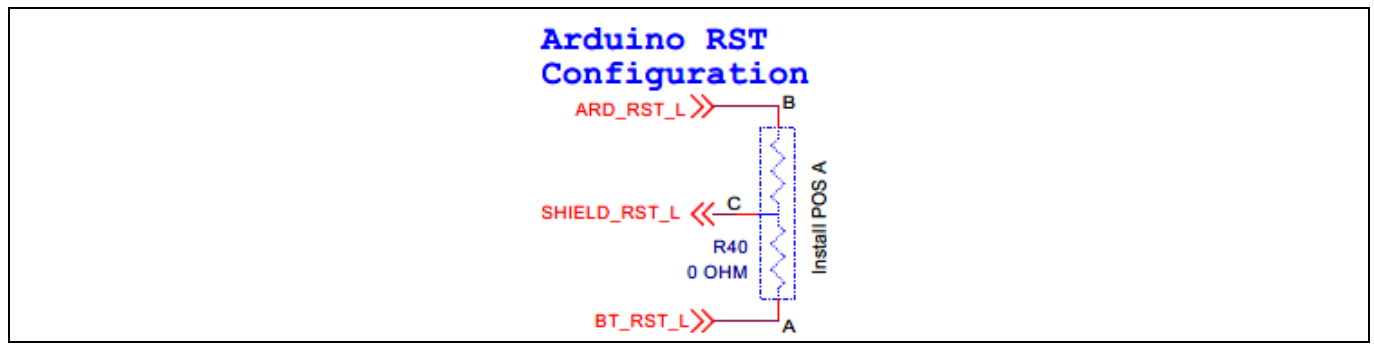

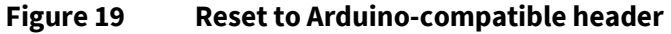

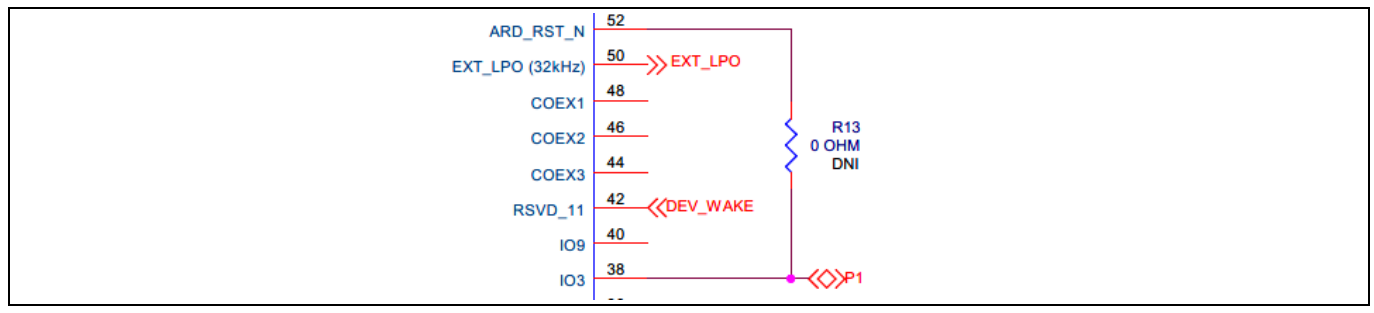

Figure 20 P1 to ARD\_RST\_N R13 resistor

## 3.6 Thermistor

The thermistor circuit is a simple voltage divider circuit consisting of an NTC thermistor that is 100 k $\Omega$  at 25°C and a fixed 100-k $\Omega$  resistor. The divided voltage is fed in to A0 and the voltage level determines the ambient temperature. The part number of the thermistor used on this kit is NCU15WF104F60RC.

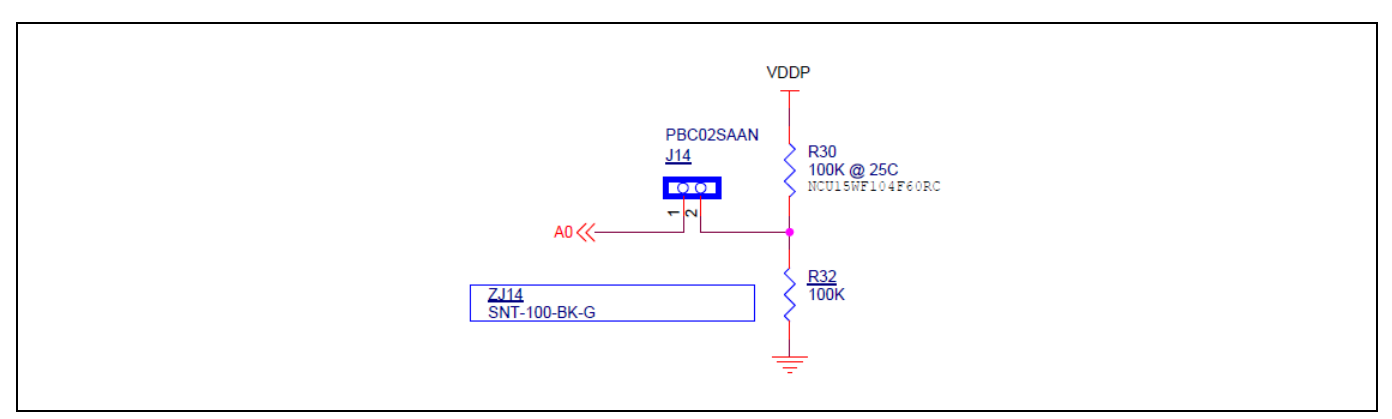

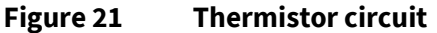

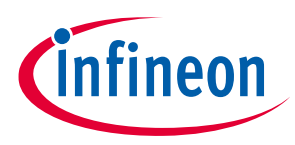

## 3.7 External serial flash

CYW920819M2EVB-01 has a GigaDevice GD25WQ64ENIG is the 64-Mbit serial flash on the baseboard, which can be useful when the user application requires more memory. The BT SDK is compatible with most JEDEC CFI-compliant SPI flash ICs. The SPI driver should configure the respective pins in the user application in order to use the onboard serial flash.

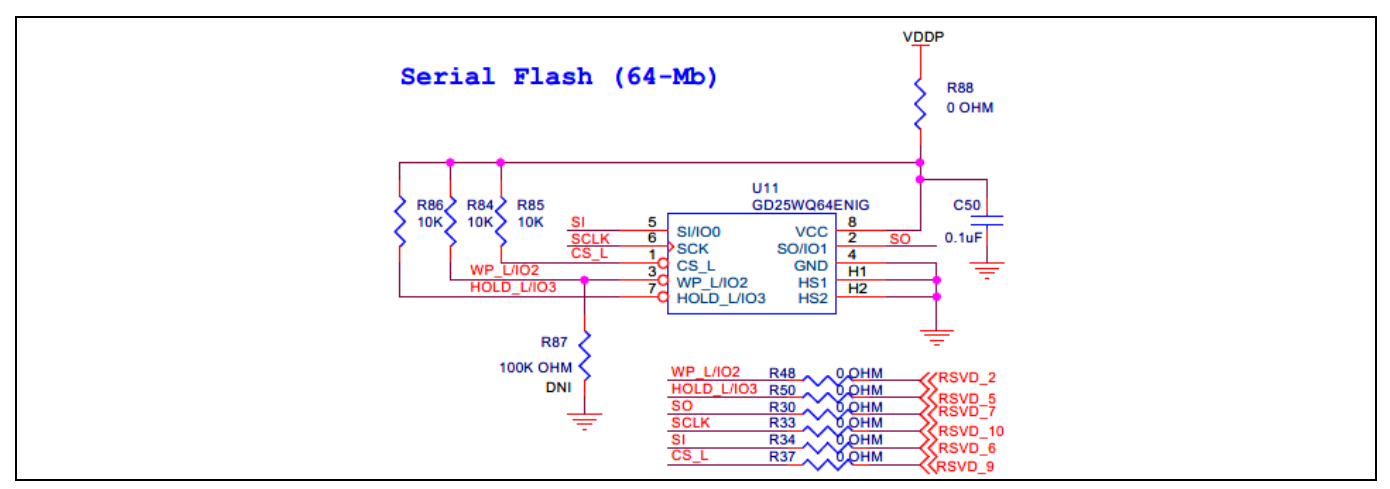

Figure 22 External serial flash

## 3.8 Ambient light sensor

CYW920819M2EVB-01 has an onboard light-to-digital sensor (Texas Instruments OPT3002DNPT). It has a wide spectral bandwidth, ranging from 300 nm to 1000 nm. Measurements can be made from 1.2 nW/cm<sup>2</sup> up to 10 mW/cm<sup>2</sup>. The CYW20819 device communicates with this sensor over I<sup>2</sup>C. The I<sup>2</sup>C address is 0x4D for high 0x4C for low. See the OPT3002DNPT datasheet for more details.

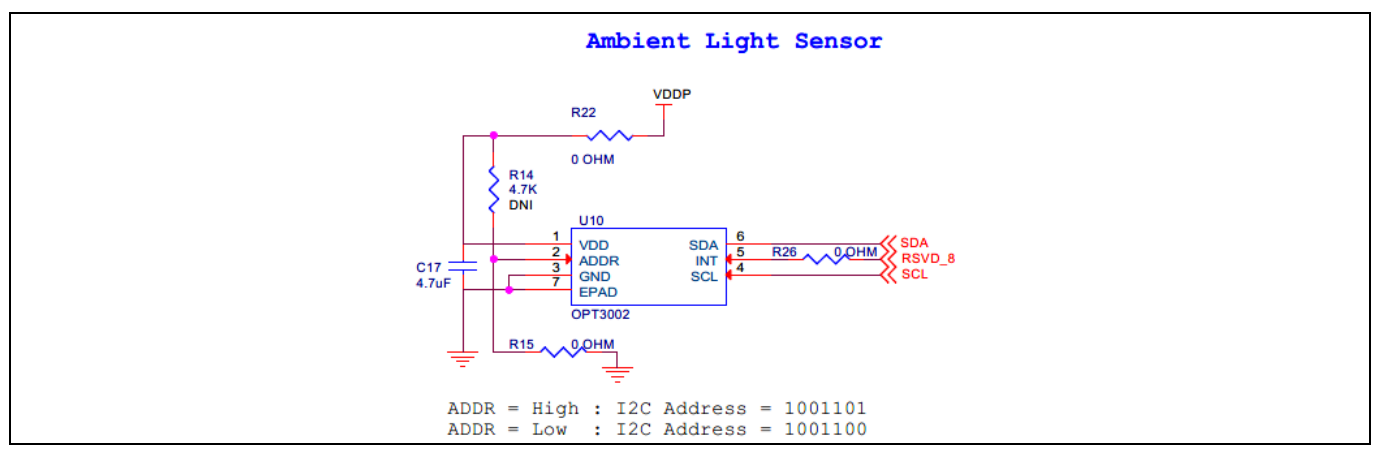

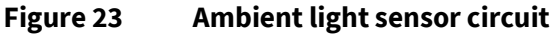

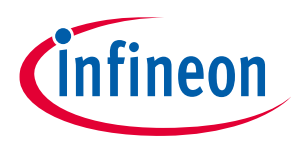

## 3.9 LEDs

There are two onboard user LEDs on the kit. LED1 is controlled by P29. LED2 is controlled by P28. You can enable or disable the LEDs using slide switch SW4. See **Table 11** for slide switch configuration. TLMY1000-GS08 (Yellow) from Vishay Intertechnology requires a typical voltage of at least 1.8 V (can be as high as 2.6 V) to operate. LTST-C190CKT (Red) from Lite-On Technology Corporation requires a typical voltage of at least 1.8 V (can be as high as 2.4 V) to operate.

Note: LEDs are initialized by default on boot-up. See the following file for the LED enumeration in the SDK. This file will also be accessible from the Workspace Explorer in Eclipse IDE for ModusToolbox™ after you create an application for this kit.

<install>\libraries\bt\_sdk-<version>\components\BT-SDK\208XX-A1\_Bluetooth\platforms\CYW920819M2EVB\_01\ wiced\_platform.h

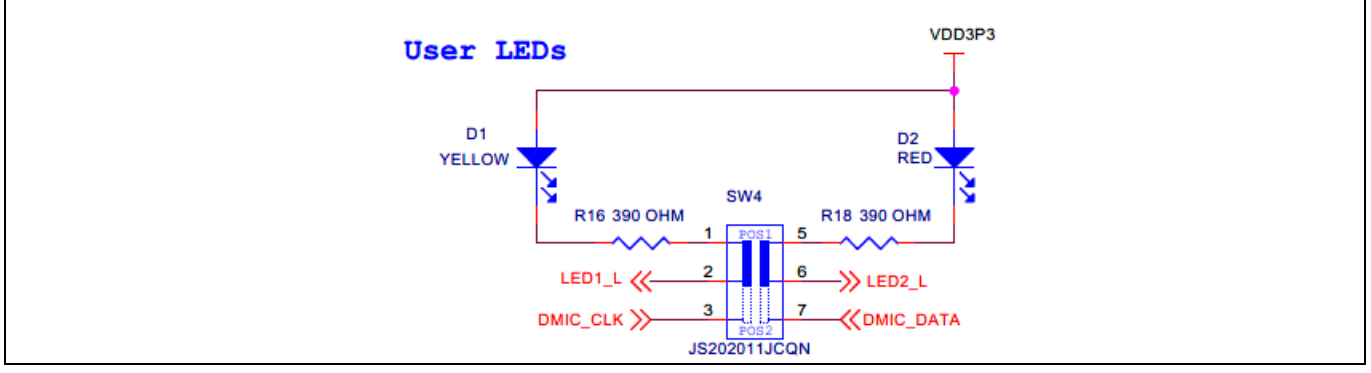

#### Figure 24 LED circuit

## **3.10 Push buttons**

CYW920819M2EVB-01 has a reset button, recovery button, and a user button. See the **Device reset** section for details on the reset button. See the **Buttons and switches** section for details on using the recovery button during kit programming. One user button (SW3) is connected to pin P0 of the CYW20819 device.

Note: The user button is initialized by default on bootup. See the following file for the button enumeration in the SDK. This file will also be accessible from the Workspace Explorer in Eclipse IDE for ModusToolbox™ after you create an application for this kit.

<install>\libraries\bt\_sdk-<version>\components\BT-SDK\208XX-A1\_Bluetooth\platforms\ CYW920819M2EVB\_01\wiced\_platform.h

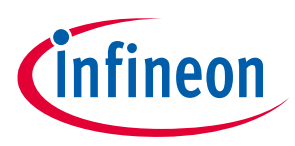

#### CYW20819 device I/O mapping

# 4 CYW20819 device I/O mapping

**Table 22** maps the CYW20819 device I/Os to headers and sensors on the baseboard. It also lists the carrier module interface definition.

*Note: \*\*: MIC1 is not populated in CYW920819M2EVB-01.* 

#### Table 22 Carrier module interface and pin connections

| Carrier<br>module<br>pin | Carrier module pin<br>name | CYW20819<br>pin | Baseboard<br>connection 1 | Baseboard<br>connection 2 | Baseboard<br>connection 3 | WICED Enum<br>name |
|--------------------------|----------------------------|-----------------|---------------------------|---------------------------|---------------------------|--------------------|
| 1                        | GND                        | GND             | Ground                    | -                         | -                         | -                  |
| 2                        | VPA_BT                     | VPA_BASE        | VPA_BT                    | J16.3                     | -                         | -                  |
| 3                        | BT_USB_DP                  | NC              |                           | J21.3                     | -                         | -                  |
| 4                        | VPA_BT                     | VPA_BASE        | VPA_BT                    | J16.3                     | _                         | -                  |
| 5                        | BT_USB_DN                  | NC              |                           | J21.2                     | -                         | -                  |
| 6                        | LED_1L                     | P29             | SW4.2                     | J11.2                     | -                         | WICED_P29          |
| 7                        | GND                        | GND             | Ground                    | -                         | -                         | -                  |
| 8                        | ARD_A4                     | P12             | J2.5                      | -                         | -                         | WICED_P12          |
| 9                        | ARD_D13                    | P9              | J3.5                      | -                         | -                         | WICED_P09          |
| 10                       | ARD_A5                     | P13             | J2.6                      | -                         | -                         | WICED_P13          |
| 11                       | ARD_D8                     | P14             | J3.10                     | -                         | -                         | WICED_P14          |
| 12                       | ARD_D6                     | P4              | J4.2                      | -                         | -                         | WICED_P04          |
| 13                       | ARD_D12                    | P17             | J3.6                      | -                         | -                         | WICED_P17          |
| 14                       | ARD_D7                     | P5              | J4.2                      | -                         | -                         | WICED_P05          |
| 15                       | ARD_D11                    | P6              | J3.7                      | -                         | MIC1**                    | WICED_P06          |
| 16                       | LED2_L                     | P28             | SW4.6                     | J11.3                     |                           | WICED_P28          |
| 17                       | ARD_A0_THERMISTO<br>R      | P8              | J2.1                      | J18.1                     | -                         | WICED_P08          |
| 18                       | GND                        | GND             | Ground                    | -                         | -                         | -                  |
| 19                       | ARD_A1                     | NC              | J2.2                      | -                         | -                         | -                  |
| 20                       | RSVD_12                    | HOST_<br>WAKE   | J11.6                     | -                         | -                         | -                  |
| 21                       | ARD_D10                    | P15             | J3.8                      | -                         | -                         | WICED_P15          |
| 22                       | BT_UART_TX                 | BT_UART_T<br>X  | U12.21                    | -                         | -                         | -                  |
| 23                       | ARD_D2                     | P0              | J4.6                      | -                         | -                         | WICED_P00          |
| 32                       | BT_UART_RX                 | BT_UART_R<br>X  | U12.20                    | -                         | -                         | -                  |
| 33                       | RSVD_10                    | P9              | U11.6                     | J11.4                     | -                         | WICED_P09          |
| 34                       | BT_UART_RTS_L              | BT_UART_<br>RTS | U7.5                      | -                         | -                         | _                  |
| 35                       | ARD_D4_SWDCLK              | P2              | J4.4                      | SW15.4                    | SW8.3                     | WICED_P02          |
| 36                       | BT_UART_CTS_L              | BT_UART_<br>CTS | U7.6                      | -                         | -                         | -                  |
| 37                       | ARD_D5_SWDIO               | P3              | J4.3                      | SW15.1                    | SW8.7                     | WICED_P03          |

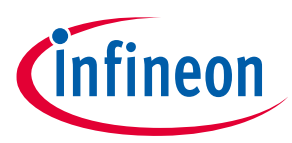

## CYW20819 device I/O mapping

| Carrier<br>module<br>pin | Carrier module pin<br>name | CYW20819<br>pin | Baseboard<br>connection 1     | Baseboard<br>connection 2 | Baseboard<br>connection 3 | WICED Enum<br>name |
|--------------------------|----------------------------|-----------------|-------------------------------|---------------------------|---------------------------|--------------------|
| 38                       | ARD_D3                     | P1              | J4.5                          | _                         | _                         | WICED_P01          |
| 39                       | GND                        | GND             | Ground                        | _                         | _                         | _                  |
| 40                       | ARD_D9                     | NC              | J3.9                          | _                         | -                         | _                  |
| 41                       | RSVD_4                     | NC              | SW8.1                         | J12.4                     | -                         | _                  |
| 42                       | RSVD_11/VDD2P5             | DEV_WAKE        | J5.1                          | J11.5                     | -                         | -                  |
| 43                       | RSVD_3                     | NC              | SW8.5                         | J12.3                     | -                         | _                  |
| 44                       | COEX3                      | NC              | J11.9                         | _                         | -                         | _                  |
| 45                       | GND                        | GND             | Ground                        | _                         | -                         | _                  |
| 46                       | COEX2                      | NC              | J11.8                         | _                         | -                         | _                  |
| 47                       | MIC_P                      | NC              | MIC1.1                        | _                         | -                         | _                  |
| 48                       | COEX1                      | NC              | J11.7                         | _                         | -                         | _                  |
| 49                       | MIC_N                      | NC              | Ground                        | _                         | -                         | -                  |
| 50                       | EXT_LPO                    | EXT_LPO         | NC                            | _                         | -                         | _                  |
| 51                       | GND                        | GND             | Ground                        | _                         | -                         | _                  |
| 52                       | ARD_RST_N                  | P1              | R40.B                         | _                         | -                         | WICED_01           |
| 53                       | MIC_BIAS                   | NC              | _                             | _                         | _                         | _                  |
| 54                       | BT_RST_N                   | RST_N           | SW2.3/4<br>(RESET_<br>BTN)    | J13.10                    | U12.3                     | -                  |
| 55                       | MIC_AVDD                   | NC              | VIO_BASE                      | _                         | _                         | _                  |
| 56                       | RSVD_9                     | P11             | U11.1                         | J12.9                     | _                         | WICED_P11          |
| 57                       | GND                        | GND             | Ground                        | -                         | _                         | -                  |
| 58                       | SDA                        | P27             | J3.2                          | U10.6                     | U3.2                      | WICED_P27          |
| 59                       | RSVD_2                     | NC              | U11.3                         | J12.2                     | _                         |                    |
| 60                       | SCL                        | P26             | J3.1                          | U10.4                     | U3.6                      | WICED_P26          |
| 61                       | RSVD_1/<br>USER_BTN        | P0              | SW3.2/1<br>(USER_<br>BTN)     | J12.1                     | -                         | _                  |
| 62                       | RSVD_8                     | NC              | U10.5                         | J12.8                     | _                         | _                  |
| 63                       | RECOVERY                   | BT_UART_<br>CTS | SW1.3/4<br>(RECOVERY_<br>BTN) | -                         | -                         | -                  |
| 64                       | VDDIO                      | VDDIO           | J17.1                         | -                         | -                         |                    |
| 65                       | ARD_A3                     | P29             | J2.4                          | SW17.1                    | -                         | WICED_P29          |
| 66                       | RSVD_7                     | P17             | U11.2                         | J12.7                     | -                         | WICED_P17          |
| 67                       | ARD_A2                     | P10             | J2.3                          | SW17.4                    | -                         | WICED_P10          |
| 68                       | RSVD_6                     | P6              | U11.5                         | J12.6                     | -                         | WICED_P06          |
| 69                       | GND                        | GND             | Ground                        | -                         | -                         | -                  |
| 70                       | RSVD_5                     | NC              | U11.7                         | J12.5                     | -                         |                    |
| 71                       | ARD_D1                     | P32             | J4.7                          | U8.1                      | -                         | WICED_P32          |
| 72                       | VBAT                       | VBAT            | VBAT                          | J8.3                      | U12.8                     | -                  |
| 73                       | ARD_D0                     | P37             | J4.8                          | U8.2                      | -                         | WICED_P37          |

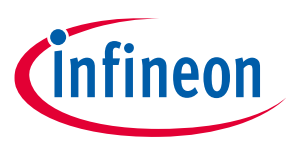

## CYW20819 device I/O mapping

| Carrier<br>module<br>pin | Carrier module pin<br>name | CYW20819<br>pin | Baseboard<br>connection 1 | Baseboard<br>connection 2 | Baseboard<br>connection 3 | WICED Enum<br>name |
|--------------------------|----------------------------|-----------------|---------------------------|---------------------------|---------------------------|--------------------|
| 74                       | VBAT                       | VBAT            | VBAT                      | J8.3                      | U12.8                     | -                  |
| 75                       | GND                        | GND             | Ground                    | -                         | -                         | -                  |

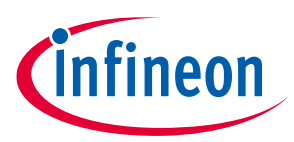

## **Revision history**

# **Revision history**

| Date       | Version | Description     |
|------------|---------|-----------------|
| 2022-10-07 | **      | Initial release |

#### Trademarks

All referenced product or service names and trademarks are the property of their respective owners.

IMPORTANT NOTICE

Edition 2022-10-07 Published by Infineon Technologies AG 81726 Munich, Germany

© 2022 Infineon Technologies AG. All Rights Reserved.

Do you have a question about this document?

Go to www.infineon.com/support

Document reference 002-36452 Rev. \*\* The information given in this document shall in no event be regarded as a guarantee of conditions or characteristics ("Beschaffenheitsgarantie").

With respect to any examples, hints or any typical values stated herein and/or any information regarding the application of the product, Infineon Technologies hereby disclaims any and all warranties and liabilities of any kind, including without limitation warranties of non-infringement of intellectual property rights of any third party.

In addition, any information given in this document is subject to customer's compliance with its obligations stated in this document and any applicable legal requirements, norms and standards concerning customer's products and any use of the product of Infineon Technologies in customer's applications.

The data contained in this document is exclusively intended for technically trained staff. It is the responsibility of customer's technical departments to evaluate the suitability of the product for the intended application and the completeness of the product information given in this document with respect to such application. For further information on the product, technology, delivery terms and conditions and prices please contact your nearest Infineon Technologies office (www.infineon.com).

#### WARNINGS

Due to technical requirements products may contain dangerous substances. For information on the types in question please contact your nearest Infineon Technologies office.

Except as otherwise explicitly approved by Infineon Technologies in a written document signed by authorized representatives of Infineon Technologies, Infineon Technologies' products may not be used in any applications where a failure of the product or any consequences of the use thereof can reasonably be expected to result in personal injury.